#### Авторское право

Все материалы данной публикации, включая фотографии, иллюстрации и программное обеспечение, защищены международными законами об интеллектуальной собственности; все права сохранены. Воспроизведение какой-либо части данного руководства без предварительного письменного разрешения владельца авторских прав запрещается.

Авторское право © Январь 2008

#### Отказ от ответственности

Информация в этом документе может быть изменена без предварительного уведомления. Производитель не дает гарантий и не делает каких-либо заявлений относительно содержимого этого документа и не несет ответственности в связи с любыми подразумеваемыми гарантиями относительно его коммерческой ценности или пригодности для каких-либо конкретных целей. Производитель сохраняет за собой право пересматривать данную публикацию и время от времени вносить изменения в содержимое этого документа без обязанности производителя уведомлять кого-либо о подобных изменениях или пересмотрах.

#### Признание торговых наименований и товарных знаков

Торговое наименование Kensington является зарегистрированным в США товарным знаком корпорации ACCO Brand Corporation; кроме того, оформлена регистрация либо поданы заявки на регистрацию товарного знака в других странах мира.

Другие торговые наименования и товарные знаки. упомянутые в данном руководстве, являются и признаются собственностью их законных владельцев.

#### Инструкция по безопасной эксплуатации

#### Важно:

Внимательно прочтите этот раздел перед использованием проектора. Соблюдение приведенных в нем правил безопасной эксплуатации обеспечит надежную работу проектора в течение многих лет. Сохраните это руководство для использования в будущем.

#### Применяемые символы и обозначения

На изделии и в тексте этого руководства используются специальные символы, предупреждающие пользователя об опасных ситуациях при работе с проектором.

Важна информация в тексте руководства выделяется следующими способами:

#### Примечание:

Содержит дополнительную информацию по рассматриваемой теме.

#### Важно:

Содержит важную информацию, которой нельзя пренебрегать.

#### Предостережение:

предупреждает о ситуациях, которые могут привести к повреждению устройства.

#### Предупреждение:

Предупреждает о ситуациях, которые могут стать причиной несчастного случая, привести к созданию опасных условий работы или повреждений устройства.

В этом руководстве названия элементов экранного меню и частей проектора выделены жирным шрифтом, например:

"Нажмите кнопку Меню на пульте дистанционного управления для открытия Главного меню."

#### Общие правила безопасности

- Не вскрывайте корпус устройства. Кроме проекционной лампы в устройстве нет деталей, требующих обслуживания пользователем. Для проведения технического обслуживания обращайтесь к квалифицированным специалистам.
- Обращайте внимание на все предупреждения и предостережения, приведенные в данном руководстве и указанные на корпусе устройства.
- Проекционная лампа чрезвычайно яркая. Во избежание повреждения глаз, не смотрите в объектив, когда лампа включена.
- > Не располагайте проектор на неустойчивой поверхности, тележке или стойке.
- Избегайте использования проектора вблизи воды, под прямыми лучами солнца или рядом с нагревательными приборами.
- > Не кладите на проектор тяжелые предметы, например, книги или сумки.

#### Электробезопасность

- Используйте только поставляемый шнур питания.
- Не ставьте на шнур питания какие-либо предметы. Не допускайте, чтобы шнур питания попадал под ноги проходящим людям.
- Вынимайте батареи из пульта ДУ на время хранения или если устройство не будет использоваться в течение долгого времени.

#### Замена лампы

Неправильная замены лампы может представлять опасность. См.раздел *Ошибка! Источник ссылки не найден.* на стр.31, где приведены подробные указания по безопасному выполнению этой процедуры. Перед заменой лампы:

- ▶ Отсоедините шнур питания.
- > Дайте лампе остыть в течение примерно одного часа.

#### Чистка проектора

- Перед проведением чистки отсоедините шнур питания. См.раздел Ошибка! Источник ссылки не найден. на стр.34
- > Дайте лампе остыть в течение примерно одного часа.

#### Нормативные предупреждения

Перед установкой и использованием проектора прочтите нормативные предупреждения в разделе *Ошибка! Источник ссылки не найден.* на стр.46

#### Основные характеристики

- Малый вес, проектор легко упаковывается, удобен для транспортировки.
- Поддержка всех основных стандартов видеосигналов, включая NTSC, PAL и SECAM.
- Высокий уровень яркости позволяет проводить показы при дневном свете или в освещенных помещениях.
- Поддержка разрешений вплоть до UXGA (16.7млн цветов) обеспечивает получение четких и ясных изображений
- Гибкость настройки для фронтального и обратного проецирования.
- Цифровая коррекция трапецеидальных искажений сохраняет изображение прямоугольным при различных углах проецирования.
- Автоматическое определение источника входного сигнала.

#### Об этом руководстве

Это руководство пользователя содержит сведения по установке и использованию цифрового проектора. По возможности, взаимосвязанные части, например, иллюстрация и описание к ней, представлены на одной странице. Такой формат удобен для вывода на печать нужных разделов руководства и позволяет экономить бумагу, тем самым способствуя защите окружающей среды.

### Оглавление

| НАЧАЛО РАБОТЫ                                                           | 1                                        |
|-------------------------------------------------------------------------|------------------------------------------|
| Комплект постарки                                                       | Ошибка! Заклалка не определена           |
| ВНЕШНИЙ ВИЛ И ОСНОВНЫЕ ИАСТИ ПРОЕКТОРА                                  | Ошивка: Эакладка не онгеделена.<br>?     |
| Rud chenedu-chinga                                                      | 2                                        |
| Bud сеергои-сприби<br>Bud сеергу — Киорки упраеления экранным меню и ин | duramonti 3                              |
| Вид сзади                                                               | икаторы                                  |
| Bud cuusy                                                               |                                          |
| Элементы пульта листаниионного управления                               | 6                                        |
| Зона лействия пульта ЛV                                                 | 8                                        |
| Кнопки на проекторе и пульте ЛV                                         | 8                                        |
| Пульт управления                                                        | 8                                        |
| VСТАНОВКА И ИСПОЛЬЗОВАНИЕ ПРОЕКТОРА                                     | 9                                        |
| VCTAHORKA ΓΑΤΑΦΕЙ Ρ ΠΥΠΕΤ ΠΥ                                            | Q                                        |
| ПОЛСОЕЛИНЕНИЕ ИСТОЧНИКОВ СИГНАЛА                                        | 10                                       |
| Включение и выключение проектора                                        |                                          |
| Настройка пароля (блокировка лоступа)                                   | 13                                       |
| ΡΕΓΥΠΙΙΡΟΒΚΑ ΒΙΙΩΟΤΙ ΠΡΟΕΚΤΟΡΑ                                          |                                          |
| Ρεγνημοσκά φούνοα βάβμοτοι α πραπεμεμπα πεμοστά                         | изобружения 16                           |
| РЕГУЛИРОВКА ФОКУСА, ГАЗМЕГА И ПАПЕЦЕИДАЛЬНОСТИ<br>РЕГУЛИРОВКА ГРОМКОСТИ | Οιμασκα! Заклалка не опреледения         |
|                                                                         |                                          |
| НАСТРОИКА ПАРАМЕТРОВ В ЭКРАННОМ МЕНЮ                                    | ОШИБКА! ЗАКЛАДКА НЕ ОПРЕДЕЛЕНА.          |
| Кнопки работы с экранным меню                                           | Ошибка! Закладка не определена.          |
| Работа с экранным меню                                                  | Ошибка! Закладка не определена.          |
| Выбор языка экранного меню                                              | Ошибка! Закладка не определена.          |
| Структура экранного меню                                                | Ошибка! Закладка не определена.          |
| Структура вторичных меню                                                | Ошибка! Закладка не определена.          |
| Меню Изображение                                                        | Ошибка! Закладка не определена.          |
| Менеджер цвета                                                          | Ошибка! Закладка не определена.          |
| Меню Компьютер                                                          | Ошибка! Закладка не определена.          |
| Меню Видео/Аудио                                                        | Ошибка! Закладка не определена.          |
| Меню Параметры І                                                        |                                          |
| Меню Параметры II                                                       |                                          |
| Установка меню                                                          | Ошибка! Закладка не определена.          |
| Проверка устройств                                                      | Ошибка! Закладка не определена.          |
| Сброс счетчика лампы                                                    | Ошибка! Закладка не определена.          |
| Сброс                                                                   | Ошибка! Закладка не определена.          |
| Состояние                                                               | Ошибка! Закладка не определена.          |
| ТЕХНИЧЕСКОЕ ОБСЛУЖИВАНИЕ И ЗАЩИТА ПРО                                   | ОЕКТОРА. ОШИБКА! ЗАКЛАДКА НЕ ОПРЕДЕЛЕНА. |
| Замена проекционной лампы                                               | Ошибка! Закладка не определена.          |
| Сброс времени работы лампы                                              | Ошибка! Закладка не определена.          |
| ЧИСТКА ПРОЕКТОРА                                                        | Ошибка! Закладка не определена.          |
| Чистка объектива                                                        | Ошибка! Закладка не определена.          |
| Чистка корпуса                                                          | Ошибка! Закладка не определена.          |
| ИСПОЛЬЗОВАНИЕ ЗАМКА KENSINGTON <sup>~</sup> LOCK                        |                                          |
| УСТРАНЕНИЕ НЕПОЛАДОК                                                    | ОШИБКА! ЗАКЛАДКА НЕ ОПРЕДЕЛЕНА.          |
| Устранение наиболее общих неполадок                                     | Ошибка! Закладка не определена.          |
| Советы по устранению неполадок                                          | Ошибка! Закладка не определена.          |
| Сообщения индикаторов об ошибках                                        | Ошибка! Закладка не определена.          |
| Неполадки с изображением                                                | Ошибка! Закладка не определена.          |
| Неполадки с лампой                                                      | Ошибка! Закладка не определена.          |
| НЕПОЛАДКИ С ПУЛЬТОМ ДУ                                                  |                                          |
| Неполадки со звуком                                                     | Ошибка! Закладка не определена.          |
| Гарантийное обслуживание проектора                                      |                                          |

# Проектор DLP — Рукосодство для пользователя

| ТЕХНИЧЕСКИЕ ХАРАКТЕРИСТИКИ                           | . ОШИБКА! ЗАКЛАДКА НЕ ОПРЕДЕЛЕНА.      |
|------------------------------------------------------|----------------------------------------|
| Технические характеристики                           | Ошибка! Закладка не определена.        |
| <i>Входные разъемы</i>                               | <i>Ошибка! Закладка не определена.</i> |
| Проекционное расстояние и размер изображения         | .40                                    |
| Таблица режимов синхронизации и форматы видеосигнала | Ошибка! Закладка не определена.        |
| Размеры проектора                                    | Ошибка! Закладка не определена.        |
| СООТВЕТСТВИЕ ТРЕБОВАНИЯМ<br>Предупреждение (FCC)     | . ОШИБКА! ЗАКЛАДКА НЕ ОПРЕДЕЛЕНА       |
| Канада                                               | Ошибка: Закладка не определена.        |
| Сертификаты безопасности                             | Ошибка! Закладка не определена.        |
| Предупреждение (N 55022)                             | 46                                     |

# НАЧАЛО РАБОТЫ

### Комплект поставки

Осторожно распакуйте проектор и проверьте наличие следующих предметов:

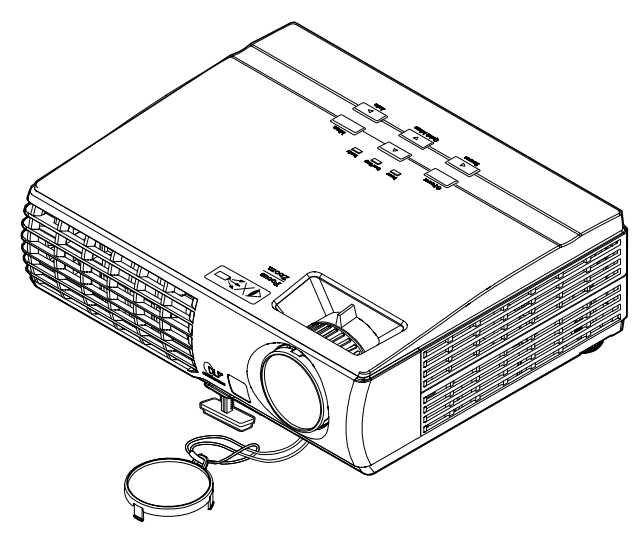

DLP ΠΡΟΕΚΤΟΡ

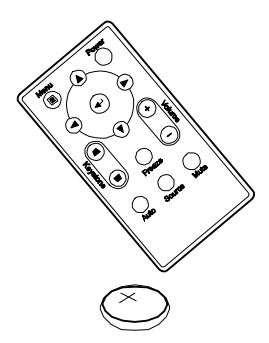

Пульт ДУ (с батареей 3V CR2025)

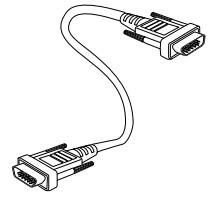

RGB кабель

Шнур питания

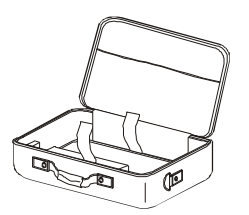

Переносной футляр

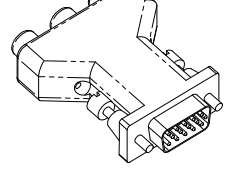

ПЕРЕХОДНИК «RGB-Component» (опция)

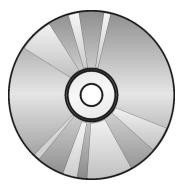

CD-ROM (Это руководство для пользователя)

При отсутствии или повреждении каких-либо частей комплекта или если устройство не работает, сразу же обратитесь к продавцу. Рекомендуется сохранить оригинальную упаковку на случай необходимости возврата оборудования для гарантийного обслуживания.

### Предостережение:

Не используйте проектор в запыленных помещениях.

### Внешний вид и основные части проектора

## Вид спереди-сзади

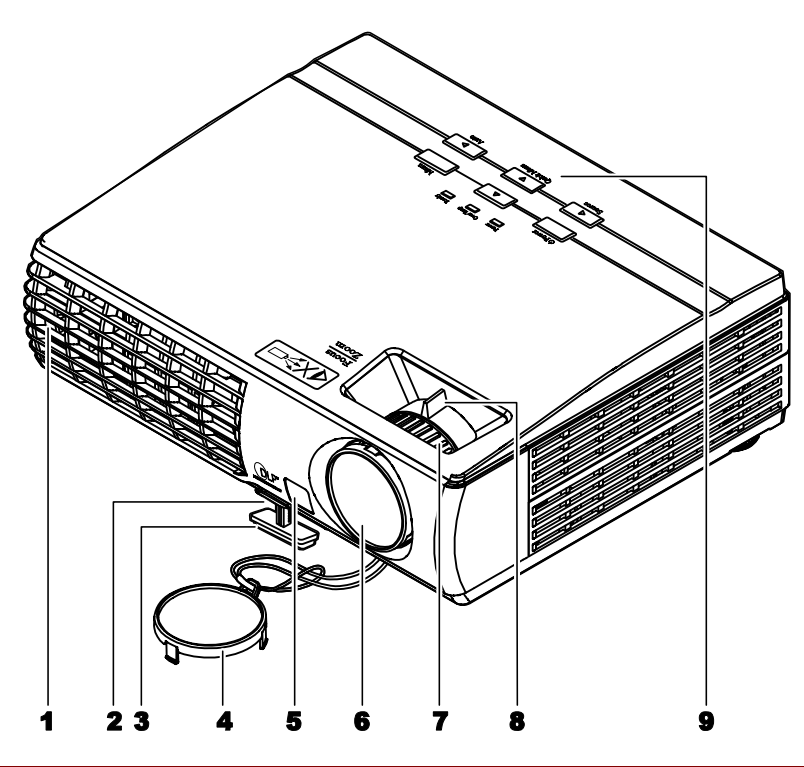

| Пункт | Название                      | Описание                                                     | Стр.: |  |  |
|-------|-------------------------------|--------------------------------------------------------------|-------|--|--|
| 1.    | Вентиляционное отвер-<br>стие | Не перекрывайте отверстие во избежание перегрева ла          | МПЫ   |  |  |
| 2.    | Кнопка регулятора вы-<br>соты | Нажмите для разблокировки регулятора высоты                  | 15    |  |  |
| 3.    | Регулятор высоты              | Регулирует высоту проектора                                  | 10    |  |  |
| 4.    | Крышка объектива              | Для защиты объектива, когда проектор не используется         |       |  |  |
| 5.    | Приемник ИК-сигнала           | Датчик ИК-сигнала от пульта ДУ <b>б</b>                      |       |  |  |
| 6.    | Объектив                      | Снимите крышку объектива перед использованием                |       |  |  |
| 7.    | Регулятор фокусировки         | Фокусировка проецируемого изображения                        | 16    |  |  |
| 8.    | Регулятор увеличения          | Увеличение проецируемого изображения                         | 10    |  |  |
| 9.    | Кнопки управления             | См.раздел Вид сверху. Кнопки управления экранным меню и инд. | 3     |  |  |

#### Важно:

Вентиляционные отверстия проектора обеспечивают нормальную циркуляцию воздуха для охлаждения лампы проектора. Не перекрывайте вентиляционные отверстия!

Вид сверху. Кнопки управления экранным меню и индикаторы

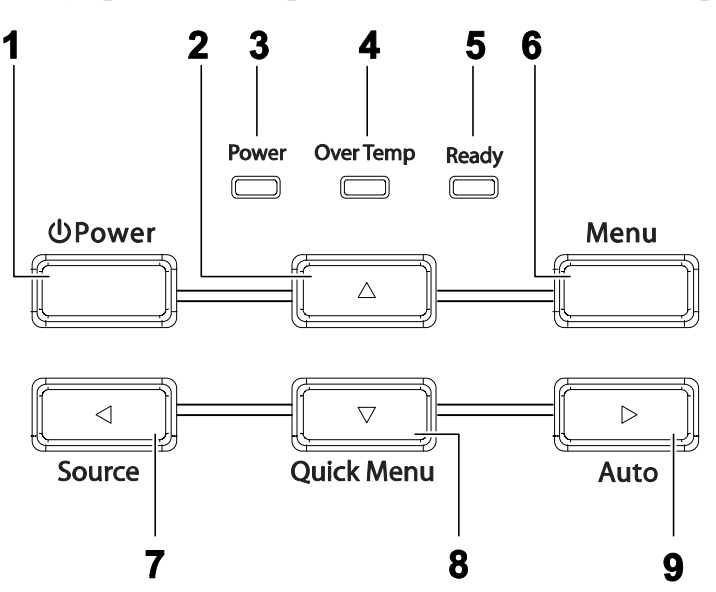

| Пункт | Название                        | Описание Стр.:                                                                                                    |                                         |                                              |  |  |
|-------|---------------------------------|----------------------------------------------------------------------------------------------------|-----------------------------------------|----------------------------------------------|--|--|
| 1.    | (ПИТАНИЕ)                       | Включение/вн                                                                                                    | Включение/выключение питания проектора  |                                              |  |  |
| 2.    | ▲ (Вверх)                       | Выбор настро                                                                                                    | Выбор настроек и пунктов экранного меню |                                              |  |  |
|       |                                 | Горит зеле-<br>ным                                                                                                    | Горит зеле-<br>ным Питание ВКЛ          |                                              |  |  |
| 3.    | Индикатор ПИТАНИЕ               | Не горит                                                                                                    | Нет питания                             |                                              |  |  |
|       |                                 | Мигает                                                                                                    | Мигает Сообщение об ошибке              |                                              |  |  |
| Λ     | Индикатор Over Temp             | Горит Перегрев системы                                                                                                    |                                         |                                              |  |  |
| 4.    | (ΠΕΡΕΓΡΕΒ)                      | Не горит Нормальное состояние                                                                                                    |                                         |                                              |  |  |
|       |                                 | Оранжевый                                                                                                    | Лампа готова к включению                |                                              |  |  |
| 5.    | Индикатор Ready<br>(ГОТОВНОСТЬ) | Лампа не готова (Прогрев/Выключение/Охлаждени<br>Мигает (см.раздел <i>Ошибка! Источник ссылки не найден.</i><br>стр. <b>Ошибка! Закладка не определена.</b> )                                                                                                    |                                         | аждение)<br>найден. на                       |  |  |
| 6.    | МЕНЮ                            | Вход в экранное меню и выход из меню                                                                                                    |                                         |                                              |  |  |
| 7.    |                                 | Определение источника видеосигнала. Выбор настроек и<br>пунктов экранного меню<br>и пределение источника видеосигнала. Выбор настроек и<br>не<br>определение источника видеосигнала. Выбор настроек и<br>не<br>определение источника видеосигнала. Выбор настроек и<br>не |                                         | Ошибка!<br>Закладка<br>не<br>определе<br>на. |  |  |

# Проектор DLP — Рукосодство для пользователя

| 8. | ▼ (Вниз) /<br>БЫСТРАЯ<br>НАВИГАЦИЯ | Быстрая навигация – Для коррекции трапецеидальных<br>искажений, уровня громкости. Выбор настроек и пунктов<br>экранного меню | 16,<br>Ошибка!<br>Закладка<br>не<br>определе<br>на.,<br>Ошибка!<br>Закладка<br>не<br>определе<br>на. |
|----|------------------------------------|----------------------------------------------------------------------------------------------------|----------------------------------------------------------------------------------------------------|
| 9. | ► (Вправо)/<br>АВТО                | Оптимизирует размер изображения, позицию и разреше-<br>ние. Выбор настроек и пунктов экранного меню                          | Ошибка!<br>Закладка<br>не<br>определе<br>на.                                                         |

<u>Вид сзади</u>

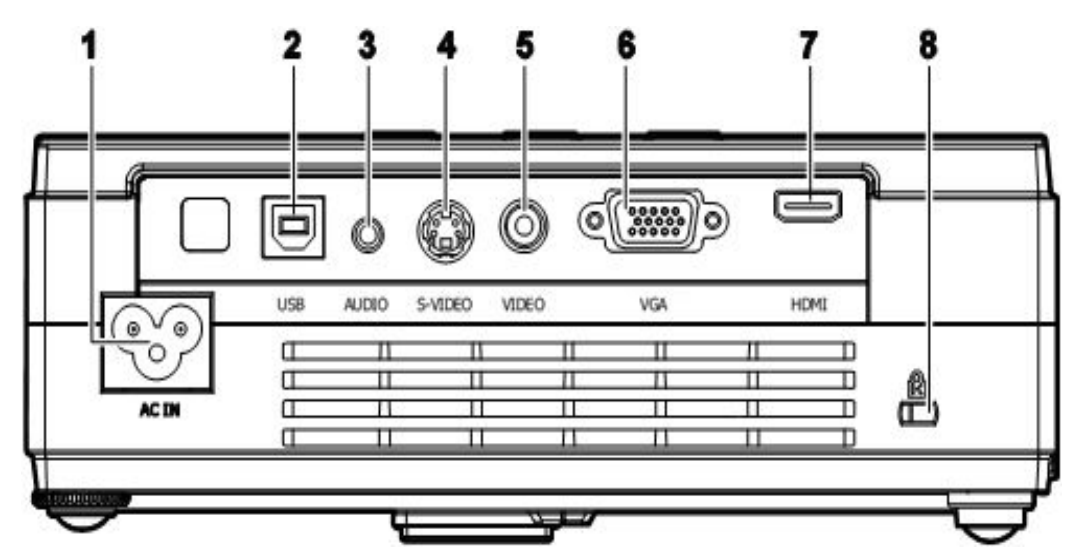

| Пункт | Название             | Опсание                                              | Стр.: |
|-------|----------------------|------------------------------------------------------|-------|
| 1.    | AC IN                | Разъем для ШНУРА ПИТАНИЯ                             | 11    |
| 2.    | USB (только Service) | Разъем для USB КАБЕЛЯ от компьютера (только Service) |       |
| 3.    | AUDIO                | Разъем для АУДИО КАБЕЛЯ от видеоустройства           | 10    |
| 4.    | S-VIDEO              | Разъем для S-VIDEO КАБЕЛЯ от видеоустройства         | 10    |
| 5.    | VIDEO                | Разъем для ВИДЕО КАБЕЛЯ от видеоустройства           |       |

### Проектор DLP – Рукосодство для пользователя

| 6. | VGA                               | Разъем для RGB КАБЕЛЯ (входит в комплект) от компьютера                                     |    |
|----|-----------------------------------|---------------------------------------------------------------------------------------------|----|
| 7. | HDMI<br>(только для модели 326WX) | Разъем для HDMI КАБЕЛЯ от видеоустройства                                                   |    |
| 8. | (Замок безопасности)              | Для прикрепления к неподвижному предмету с по-<br>мощью запирающей системы Kensington® Lock | 35 |

### Замечание:

Если ваше видеоустройства имеет два выхода- S-VIDEO и RCA (композитное видео), используйте выход S-VIDEO. Стандарт S-VIDEO обеспечивает лучшее качество сигнала.

### Вид снизу

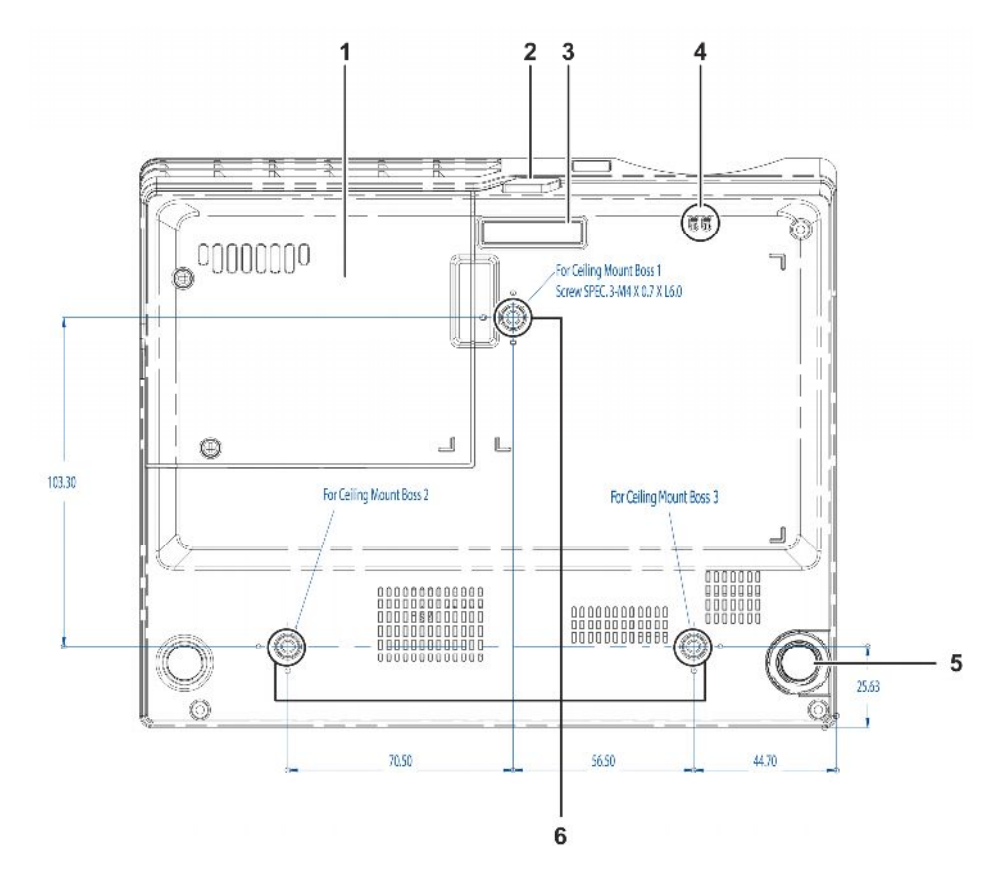

| Пункт | Название                               | Описание                                                               | Стр.:           |  |
|-------|----------------------------------------|------------------------------------------------------------------------|-----------------|--|
| 1.    | Крышка отсека лампы                    | Снимите крышку при замене лампы                                        | 31              |  |
| 2.    | Кнопка регулятора вы-<br>соты          | Нажмите для разблокировки регулятора высоты                            | 15              |  |
| 3.    | Регулятор высоты                       | При нажатии на кнопку регуляторы регулятор высо-<br>ты выдвинется вниз |                 |  |
| 4.    | Крючок для защитной крышки объектива   | Не дает потеряться защитной крышке объектива, когд                     | а она снята     |  |
| 5.    | Регулятор наклона                      | Поверните регулятор для изменения наклона проектора                    |                 |  |
| 6.    | Отверстия для крепле-<br>ния к потолку | Информацию о креплении проектора к потолку можно давца                 | получить у про- |  |

### Примечание:

Для монтажа требуется применять только потолочные крепления, соответствующие требованиям UL.

Для потолочного монтажа используйте только рекомендуемые крепления и болты М4 с длиной резьбы до 6 мм (0.23 дюйма).

Конструкция потолочного крепления должна подходить по форме и прочности. Нагрузочная способность потолочного крепления должна превышать вес монтируемого оборудования и, в качестве дополнительного требования к безопасности, должна выдерживать вес, в три раза превышающий вес оборудования (не менее 5.15 кг) в течение 60 секунд.

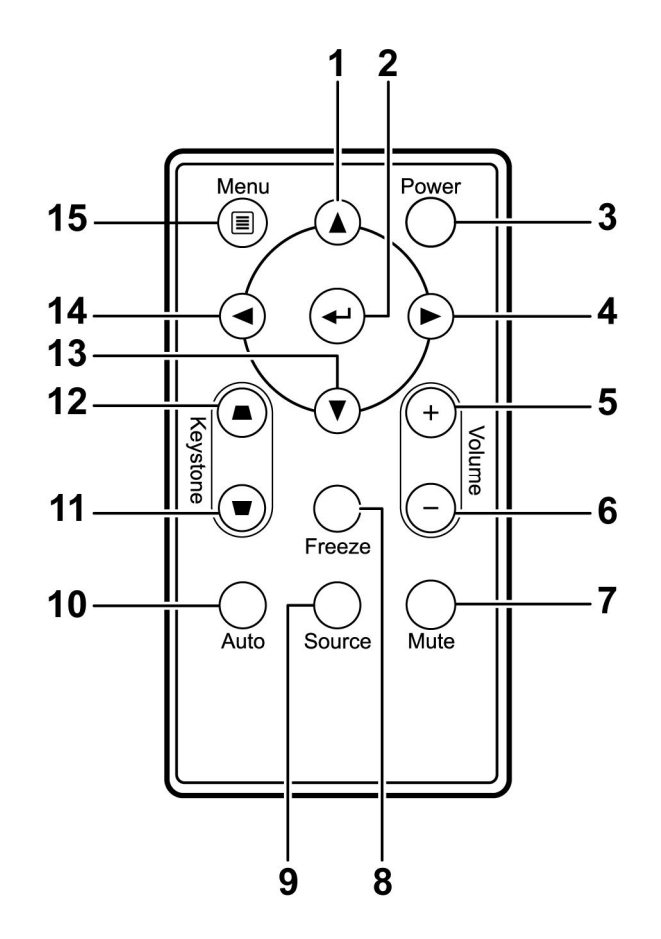

### Элементы пульта дистанционного управления

### Важно:

**1.** Не используйте проектор при ярком люминесцентном освещении. Некоторые высококачественные люминесцентные лампы могут нарушать работу пульта ДУ.

**2.** Убедитесь в отсутствии препятствий прохождению ИК-сигнала от пульта ДУ к проектору. При наличии таких препятствий попробуйте направить ИК-сигнал на какиенибудь отражающие поверхности, например, на проекционный экран.

**3.** Функции кнопок и переключателей на проекторе аналогичны функциям соответствующих кнопок на пульте ДУ. В этом руководстве описание всех функций дается для пульта ДУ.

| Пункт | Название                              | Описание                                                 | Стр.:                                 |  |  |
|-------|---------------------------------------|----------------------------------------------------------|---------------------------------------|--|--|
| 1.    | Вверх                                 | Выбор настроек и пунктов экранного меню                  | Ошибка!                               |  |  |
| 2.    | Ввод                                  | Изменение настроек экранного меню                        | заклаока не<br>определена.            |  |  |
| 3.    | Питание                               | Включение/выключение питания проектора                   | 11                                    |  |  |
| 4.    | Вправо                                | Выбор настроек и пунктов экранного меню                  | Ошибка!<br>Закладка не<br>определена. |  |  |
| 5.    | Громкость +                           | Увеличение уровня громкости                              | Ошибка!<br>Закладка на                |  |  |
| 6.    | Громкость -                           | Уменьшение уровня громкости                              | заклавка не<br>определена.            |  |  |
| 7.    | Выкл.звук                             | Отключает звук встроенного динамика                      |                                       |  |  |
| 8.    | Стоп-кадр                             | Остановка/пуск воспроизведения видео на экране           |                                       |  |  |
| 9.    | Источник                              | Определение источника видеосигнала                       |                                       |  |  |
| 10.   | Авто                                  | Автонастройка для фазы, трекинга, размера, позиции (то   | лько RGB)                             |  |  |
| 11.   | Трапецеидальная кор-<br>рекция вверху | Коррекция трапецеидальности изображения (шире<br>вверху) | 14                                    |  |  |
| 12.   | Трапецеидальная кор-<br>рекция внизу  | Коррекция трапецеидальности изображения (шире внизу)     | 10                                    |  |  |
| 13.   | Вниз                                  | Выбор настроек и пунктов экранного меню                  | Quantanal                             |  |  |
| 14.   | Влево                                 | Выбор настроек и пунктов экранного меню                  | Закладка не                           |  |  |
| 15.   | Меню                                  | Открывает экранное меню                                  | определена.                           |  |  |

### Зона действия пульта ДУ

Дистанционное управление проектором осуществляется с помощью ИК-сигнала. Пульт ДУ не обязательно точно направлять на проектор. В радиусе около 7 метров луч ИК-сигнала может отклоняться от прямого направления на проектор в пределах 15 градусов. Если проектор не реагирует на команды с пульта ДУ, попробуйте подойти поближе.

### Кнопки на проекторе и пульте ДУ

Управлять проектором можно с пульта ДУ или с помощью кнопок на корпусе проектора. С пульта ДУ можно выполнять любые команды, тогда как использование кнопок на проекторе ограничено. Рисунок иллюстрирует соответствие кнопок на пульте ДУ и на проекторе.

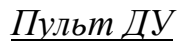

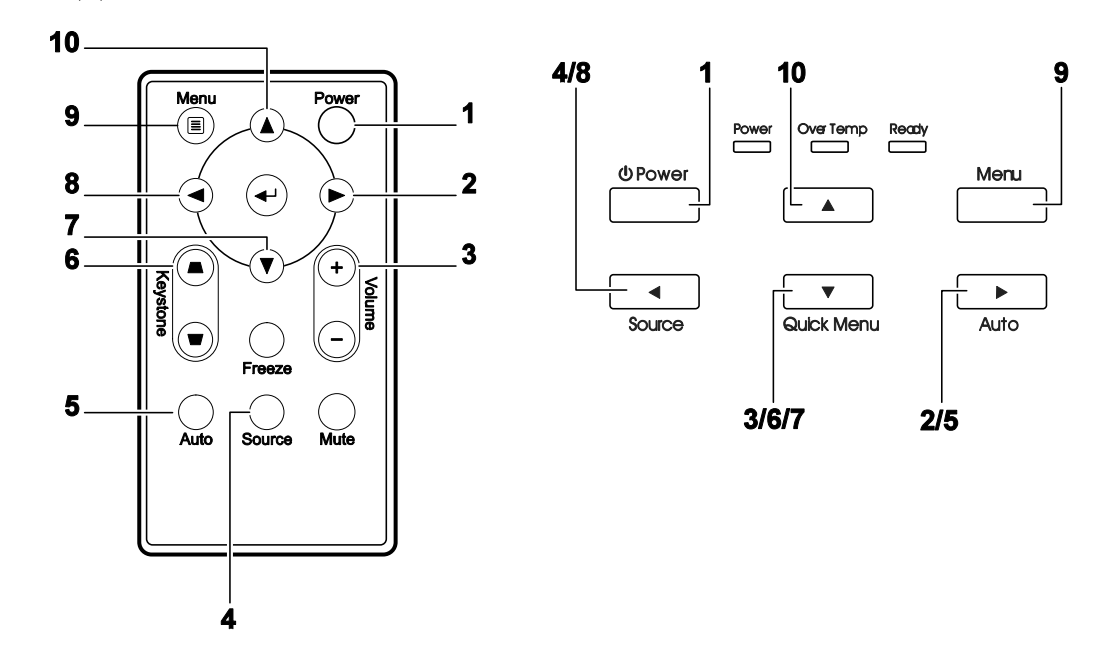

Некоторые кнопки на проекторе выполняют несколько функций. Например, кнопка на проекторе, обозначенная как пункт 3/6/7 (Вниз), может также использоваться для коррекции трапецеидальных искажений и уровня громкости.

# УСТАНОВКА И ИСПОЛЬЗОВАНИЕ ПРОЕКТОРА

### Установка батарей в пульт ДУ

 Снимите крышку батарейного отсека, сдвинув ее в направлении стрелки (А). Снимите крышку (В).

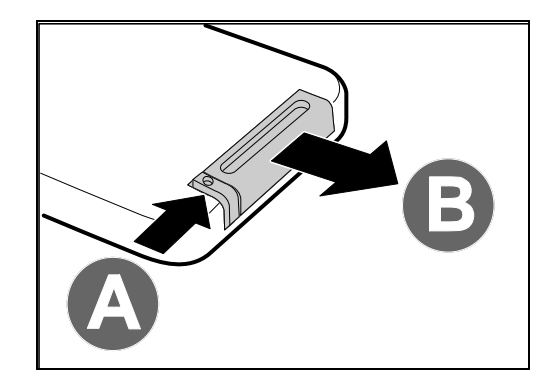

**2.** Вставьте батарею из комплекта поставки положительной стороной вверх.

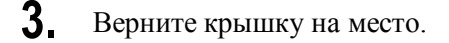

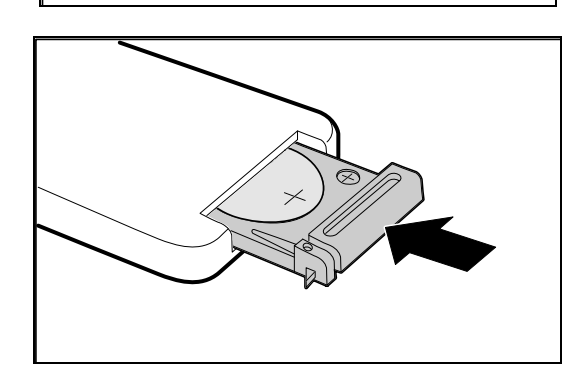

### Предостережение:

1. Используйте только литиевые батареи с напряжением 3В (CR2025).

2. Утилизируйте использованные батарее в соответствии с местными нормами и предписаниями.

3. Вынимайте батареи, если проектор не будет использоваться долгое время.

### Подсоединение источников сигнала

К проектору можно одновременно подключать компьютер и видеоустройства: DVD- и VCD-плееры, видеомагнитофоны (VHS), цифровые фотокамеры, видеокамеры и т.д. Прочтите инструкцию по эксплуатации видеоустройства, чтобы убедиться в совместимости его входного разъема с проектором.

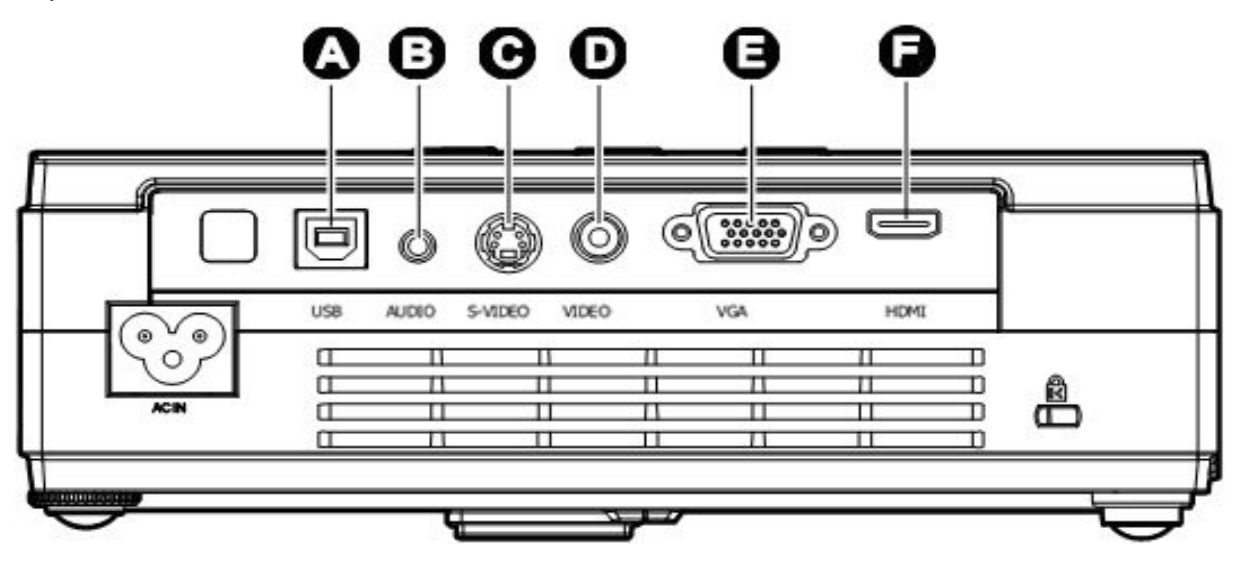

| Пункт | Название             | Описание                                                                                                    |  |
|-------|----------------------|----------------------------------------------------------------------------------------------------|--|
| A     | USB (Только Service) | Разъем для USB КАБЕЛЯ от компьютера (только Service)                                                                          |  |
| B     | AUDIO                | Разъем для АУДИО КАБЕЛЯ от аудиовыхода компьютера.<br>Разъем для АУДИО КАБЕЛЯ (mini jack-to-RCA x 2) от видеоустройст-<br>ва. |  |
| С     | S-VIDEO              | Разъем для S-VIDEO КАБЕЛЯ от видеоустройства.                                                                                 |  |
| D     | VIDEO                | Разъем для ВИДЕО КАБЕЛЯ от видеоустройства.                                                                                   |  |
| Θ     | VGA                  | Разъем для RGB КАБЕЛЯ от компьютера.<br>Разъем для входящего DVD сигнала (YCbCr/YPbPr) через переходник<br>RGB-COMPONENT.     |  |
| 6     | HDMI                 | Разъем Digital Video от любого видеоустройства (Только для модели D326WX)                                                     |  |

#### Предупреждение:

Перед подсоединением внешних устройств отсоедините питание от проектора и всех подключаемых устройств.

### Включение и выключение проектора

- 1. Подсоедините к проектору шнур питания. Вставьте вилку шнура питания в сетевую розетку. На проекторе загорятся индикаторы **В ПИТАНИЕ** и ГОТОВНОСТЬ.
- 2. Включите подсоединенные устройства.

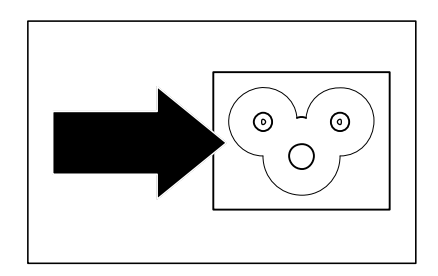

**3.** Убедитесь, что индикатор **ГОТОВНОСТЬ** горит ровным оранжевым цветом (не мигает). Нажмите кнопку **В ПИТАНИЕ**, чтобы включить проектор.

Проектор отобразит экран-заставку и определит подключенные устройства.

Если включена блокировка доступа, обратитесь к разделу *Настройка пароля (блокировка доступа)* на стр. 13.

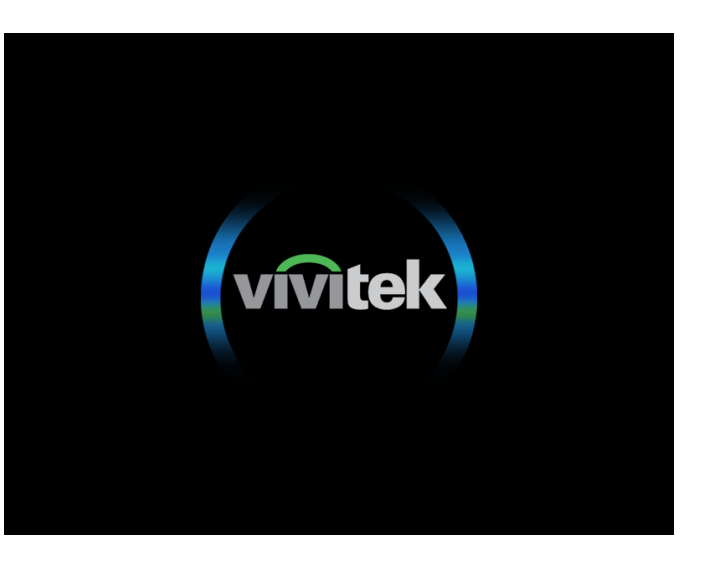

 4. Если подключено несколько видеоустройств, нажмите кнопку ИСТОЧНИК, и кнопками ▲ ▼ выберите нужное устройство. (Для подключения компонентного видеосигнала используется переходник RGB-COMPONENT)

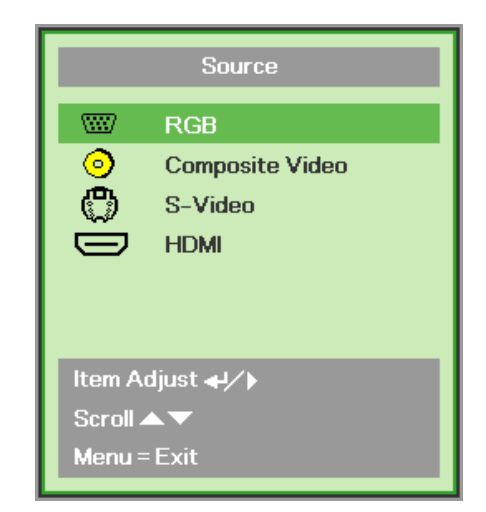

- RGB: аналоговый RGB сигнал Component: входной сигнал DVD (YCbCr/YPbPr) или HDTV (YPbPr) через разъем HD15
- Composite Video: обычный композитный видеосигнал
- S-Video: видеосигнал с разделением Y/C
- HDMI: источник цифрового видеосигнала
- **5.** При появлении сообщения «Выключить питание? / Нажмите кнопку Питание еще раз», нажмите кнопку **ПИТАНИЕ**. Проектор выключится.

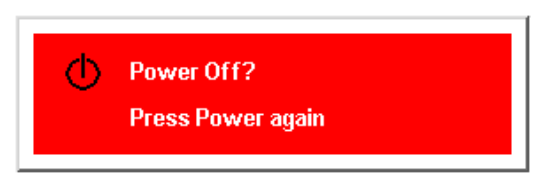

### Предостережение:

- 1. Перед выключением проектора убедитесь, что защитная крышка объектива снята.
- 2. Не вынимайте шнур питания из розетки, пока индикатор **ГОТОВНОСТЬ** не перестанет мигать (это означает, что проектор достаточно остыл).

### Настройка пароля (блокировка доступа)

С помощью кнопок со стрелками можно задать пароль доступа для защиты от неразрешенного использования проектора. Если блокировка доступа включена, после каждого выключения проектора необходимо вводить пароль. (См.разделы *Ошибка! Источник ссылки не найден.* на стр.**Ошибка! Закладка не определена.** и *Ошибка! Источник ссылки не найден.* на стр.**Ошибка! Закладка не определена.** об использовании экранных меню).

### Важно:

Храните пароль в надежном месте. Вы не сможете пользоваться проектором без ввода пароля. Если вы забыли пароль, узнайте у продавца проектора, как удалить пароль.

- **1.** Нажмите кнопку **МЕНЮ** для входа в экранное меню.
- 2. Кнопками **◄** выберите меню **ПАРАМЕТРЫ** I.

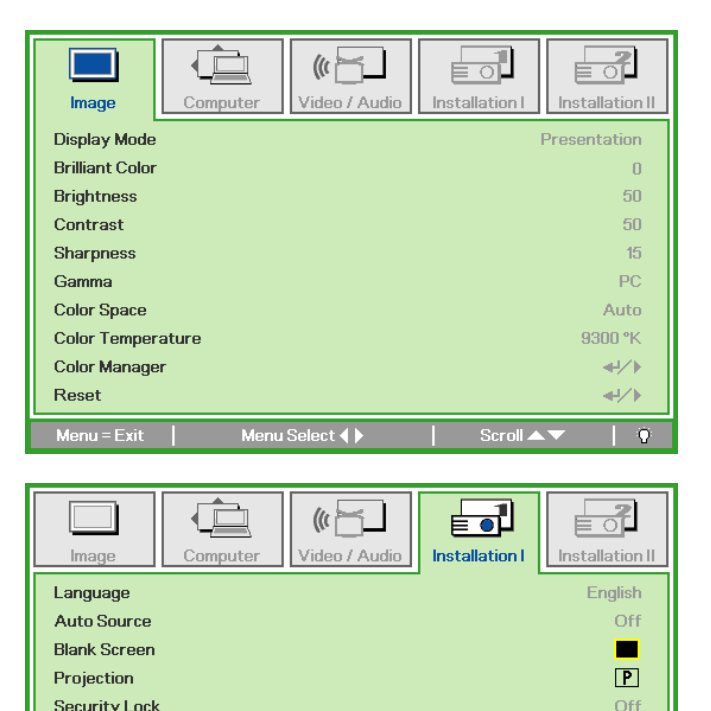

Fill

**₽/**}

- 3. Кнопками ▲ ▼ выберите пункт Блокировка доступа.
- **4.** Кнопками **◄** включите или отключите функцию блокировки доступа.

Появится диалоговое окно для ввода пароля.

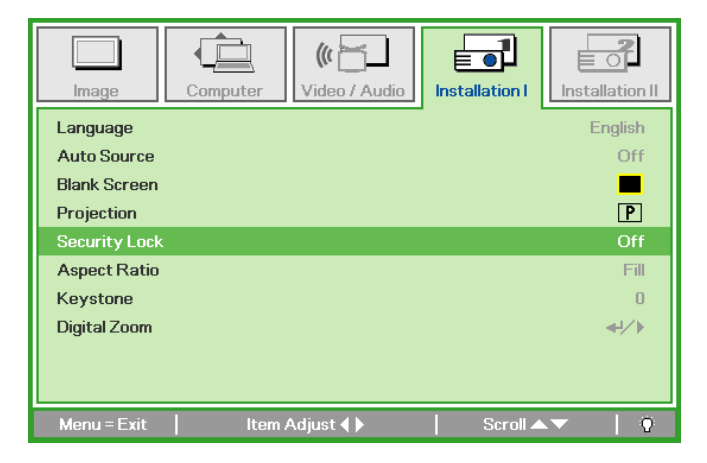

Aspect Ratio

Keystone Digital Zoom

Menu = Exit

### Проектор DLP – Рукосодство для пользователя

 Кнопками со стрелками ▲ ▼ ◄ ► (на проекторе или на пульте ДУ) введите пароль доступа. Нужно ввести любое сочетание из пяти стрелок (не меньше); можно нажать одну и ту же стрелку пять раз.

> Для установки пароля нажмите кнопки со стрелками в любом порядке. Нажмите кнопку **МЕНЮ** для выхода из диалогового окна.

6. Если функция Блокировка доступа включена, при каждом включении проектора кнопкой питания будет появляться окно запроса пароля. Введите пароль в том же порядке, как вы установили его в пункте 5. Если вы забыли пароль, обратитесь в сервисный центр.

> В сервисном центре проверят, кто является владельцем, и помогут удалить пароль.

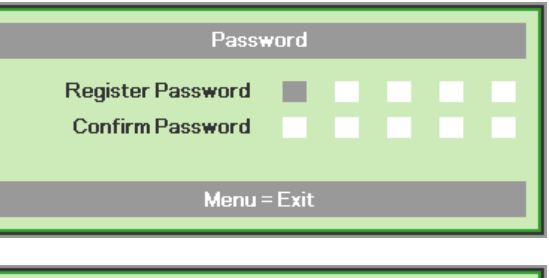

| Password          |   |   |   |   |   |
|-------------------|---|---|---|---|---|
| Register Password | * | * | * | * | * |
| Confirm Password  | * | * | * | * | * |
| ОК                |   |   |   |   |   |
| Menu = Exit       |   |   |   |   |   |

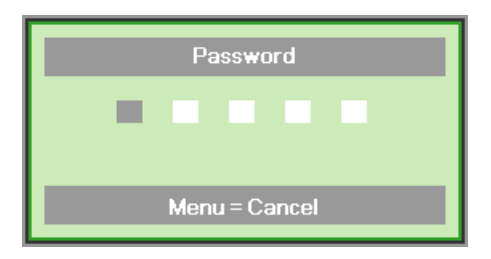

### Регулировка высоты проектора

При установке проектора соблюдайте следующие правила:

- Устанавливайте проектор на ровной и устойчивой поверхности.
- Располагайте проектор перпендикулярно экрану.
- Убедитесь, что кабели расположены безопасно и никто не может о них споткнуться.

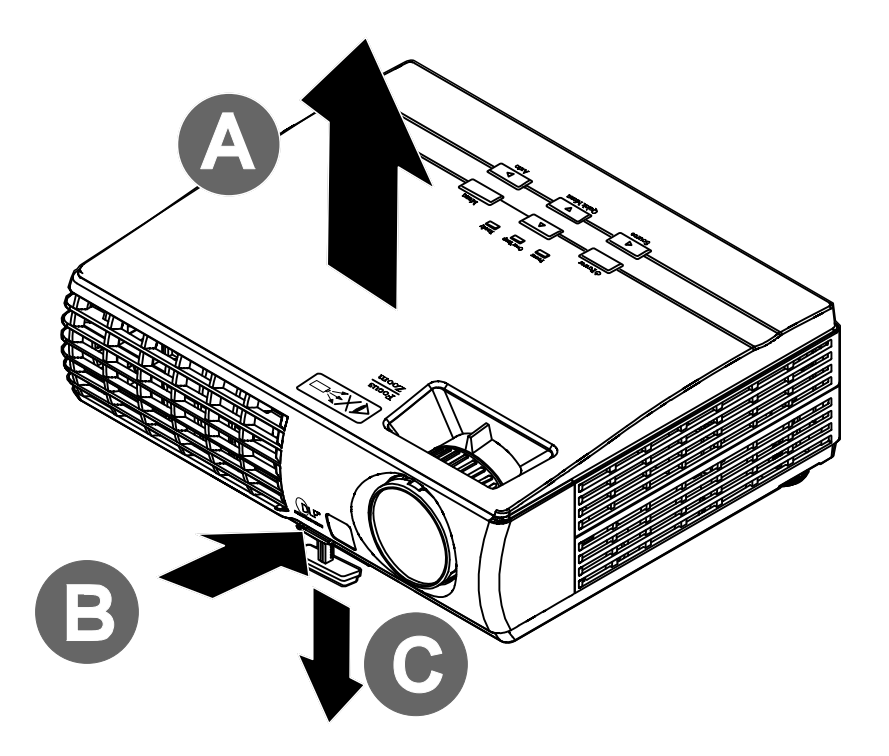

**1.** Для увеличения высоты проектора приподнимите проектор **[A]** и нажмите кнопку регулятора высоты **[B]**.

Регулятор высоты выдвинется вниз [С].

- 2. Для уменьшения высоты проектора нажмите кнопку регулятора высоты и надавите на проектор сверху.
- **3.** Для изменения угла проецирования изображения поверните регулятор наклона **[D]** вправо или влево для установки нужного угла.

### Регулировка фокуса, размера и трапецеидальности изображения

- 1. Регулятор Увеличение (на проекторе) используется для изменения размера проецируемого изображения В.
- Регулятор Фокус (на проекторе) используется для изменения резкости изображения
   А.
- 3. Используйте кнопки Быстрая навигация на проекторе или Трапецеидальность (на пульте ДУ) для коррекции трапецеидальности (широкого верха или низа) изображения.
- **4.** На дисплее появится строка регулировки трапецеидальности

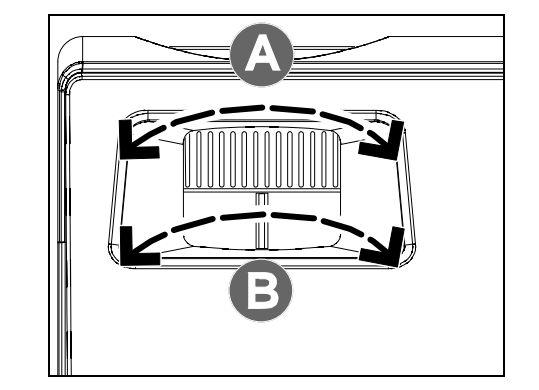

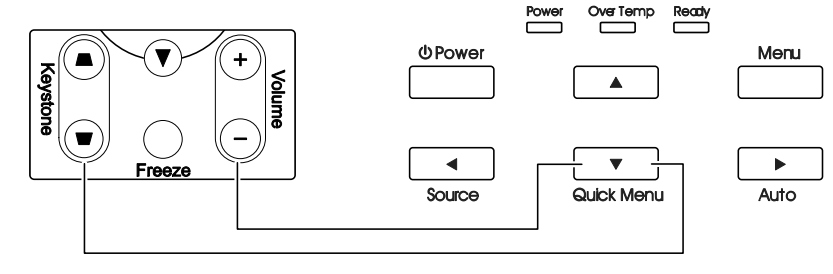

Пульт ДУ и экранное меню

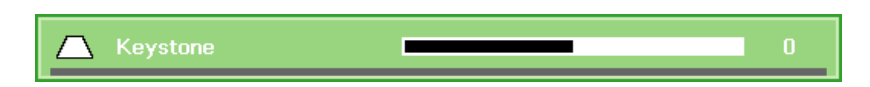

### Регулировка громкости

 Нажмите одну из кнопок **Громкость** +/на пульте ДУ. На экране появится строка регулировки громкости.

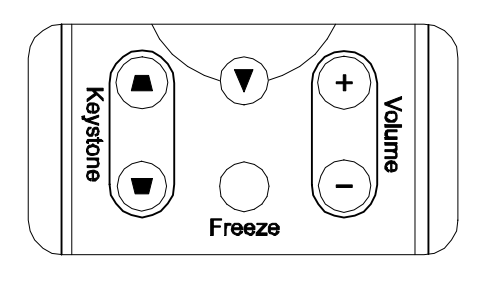

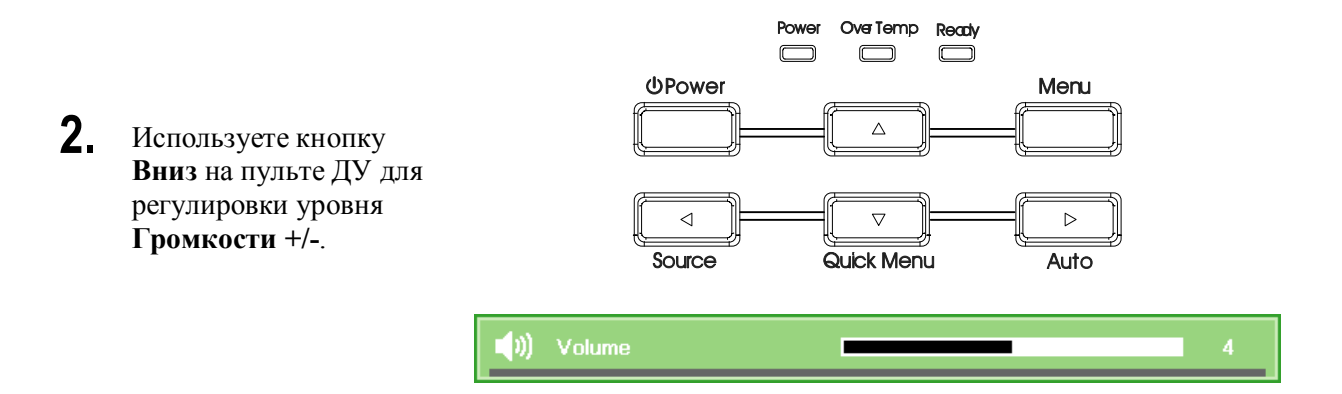

**3.** Для отключения звука нажмите кнопку **ВЫКЛ.ЗВУК** (эта кнопка имеется только на пульте ДУ).

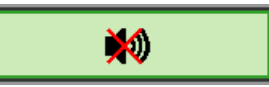

# НАСТРОЙКА ПАРАМЕТРОВ В ЭКРАННОМ МЕНЮ

### Кнопки работы с экранным меню

Экранное меню позволяет регулировать изображение и изменять настройки проектора.

### <u>Работа с экранным меню</u>

Для выбора пунктов меню и и изменения настроек можно использовать кнопки со стрелками на пульте ДУ и на корпусе проектора. Соответствие между кнопками проектора показано на рисунке ниже.

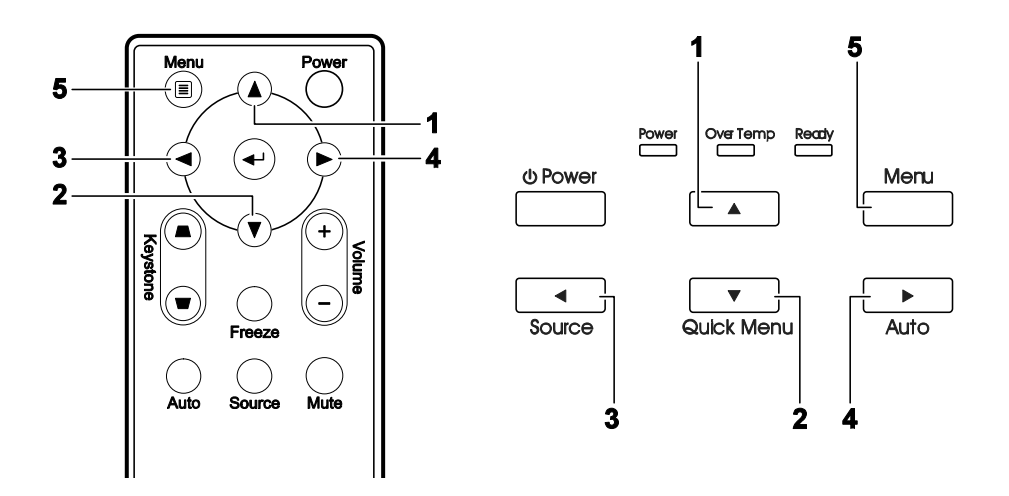

- 1. Нажмите кнопку **МЕНЮ** для входа в режим экранного меню.
- Имеется пять меню. Кнопками ◀► выберите нужное меню.
- Кнопками ▲ ▼ выберите нужный пункт в меню.
- Кнопками ◄► измените значения настроек.
- Для выхода из подменю или из режима экранного меню нажмите кнопку МЕНЮ.

| <b>Image</b>    | Computer | () Video / Audio | Installation I | Installation II |
|-----------------|----------|------------------|----------------|-----------------|
| Display Mode    |          |                  |                | Presentation    |
| Brilliant Color |          |                  |                | 0               |
| Brightness      |          |                  |                | 50              |
| Contrast        |          |                  |                | 50              |
| Sharpness       |          |                  |                | 15              |
| Gamma           |          |                  |                | PC              |
| Color Space     |          |                  |                | Auto            |
| Color Temper    | ature    |                  |                | 9300 °K         |
| Color Manage    | er       |                  |                | <b>≪-!∕</b> ►   |
| Reset           |          |                  |                | <b>↔!∕</b> ►    |
| Menu = Exit     | Men      | u Select 🜗       | Scroll 🔺       | .▼   Q          |

#### Примечание:

В зависимости от источника видеосигнала, доступны не все пункты в экранном меню. Например, параметры **Горизонтальное/Вертикальное положение** в меню Компьютер можно изменять только при подключении компьютера. Неактивные настройки (выделенные серым цветом) использовать невозможно.

### Выбор языка экранного меню

Настройки меню позволяют выбрать язык, который является для вас более удобным.

1. Нажмите кнопку **МЕНЮ**. Кнопками **◄** выберите меню Параметры I.

| Image         | Computer | (() 🔂    | Installation I | Installation II |
|---------------|----------|----------|----------------|-----------------|
| Language      |          |          |                | English         |
| Auto Source   |          |          |                | Off             |
| Blank Screen  |          |          |                |                 |
| Projection    |          |          |                | Ρ               |
| Security Lock |          |          |                | Off             |
| Aspect Ratio  |          |          |                | Fill            |
| Keystone      |          |          |                | 0               |
| Digital Zoom  |          |          |                | <b>↓</b> /►     |
|               |          |          |                |                 |
| Menu = Exit   | Menu     | Select 🜗 | 📔 🛛 Scroll 🔺   | ▼   0           |

2. Кнопками ▲ ▼ выберите пункт Язык.

| Image         | Computer (Carlos Computer Video / Audio | Installation I |
|---------------|-----------------------------------------|----------------|
| Language      |                                         | English        |
| Auto Source   |                                         | Off            |
| Blank Screen  |                                         |                |
| Projection    |                                         | P              |
| Security Lock |                                         | Off            |
| Aspect Ratio  |                                         | Fill           |
| Keystone      |                                         | 0              |
| Digital Zoom  |                                         | <b>↓</b> /▶    |
|               |                                         |                |
| Menu = Exit   | ltem Adjust 🜗                           | 📔 Scroll 🔺 🔰 🌻 |

- 3. Кнопками ◀► выберите нужный язык.
- 4. Дважды нажмите кнопку МЕНЮ, чтобы выйти из режима экранного меню.

#### Структура экранного меню

Используйте следующую схему для быстрого поиска настроек меню и определения диапазона их возможных значений.

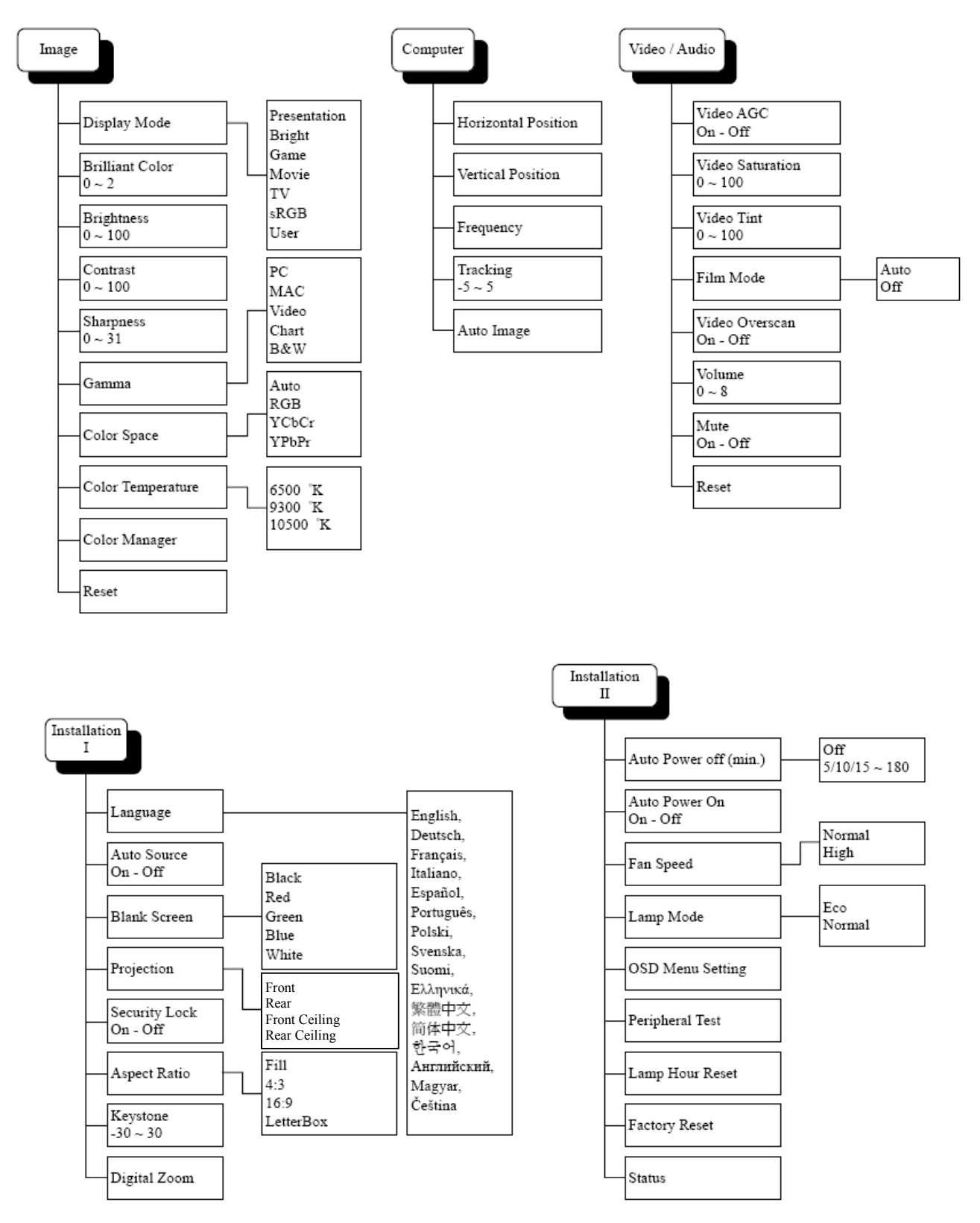

#### OSD Menu Setting Color Manager Peripheral Test Center Down -99 ~ 99 Hue Up Left Remote Control Test Menu Position Red Saturation 0~199 Right Gain 0~199 Button Test Translucent Menu -99 ~ 99 Hue Menu Display 10 ~ 20 0% Color Test 25% 0~199 Saturation Green 50% 75% 100% Gain 0~199 Sound Test -99 ~ 99 Hue Blue 0~199 Saturation Gain 0~199 Hue -99 ~ 99 Status Cyan Saturation 0~199 Gain 0~199 Active Source Hue -99 ~ 99 Magenta Saturation 0~199 Video information Gain 0~199 Lamp Hours Hue -99 ~ 99 Yellow Saturation 0~199 Gain 0~199 Red 0~199 White Green $0 \sim 199$ Blue 0~199

### Структура вторичных меню

### Меню Изображение

Нажмите кнопку МЕНЮ для входа в экранное меню. Кнопками ◀► выберите меню Изображение. Для выбора пунктов в меню Изображение используйте кнопки ▲ ▼. Для изменения значений настроек используйте кнопки ◀►.

| Image           | Computer | Video / Audio | Installation I | Installation II |
|-----------------|----------|---------------|----------------|-----------------|
| Display Mode    |          |               | I              | Presentation    |
| Brilliant Color |          |               |                | 0               |
| Brightness      |          |               |                | 50              |
| Contrast        |          |               |                | 50              |
| Sharpness       |          |               |                | 15              |
| Gamma           |          |               |                | PC              |
| Color Space     |          |               |                | Auto            |
| Color Tempera   | ture     |               |                | 9300 °K         |
| Color Manager   |          |               |                | <b>↓</b> /▶     |
| Reset           |          |               |                | <b>↔</b> />     |
| Menu = Exit     | Men      | u Select 🌗    | Scroll 🔺       | - Q             |

| Пункт                | Описание                                                                                                    |
|----------------------|----------------------------------------------------------------------------------------------------|
| Режим показа         | Кнопками <b>ч</b> задайте режим показа.                                                                                                    |
| Бриллиантовый цвет   | Кнопками <b>н</b> отрегулируйте настройку функции Бриллиантовый Цвет.                                                                                             |
| Яркость              | Кнопками <b>Ч</b> отрегулируйте яркость.                                                                                                    |
| Контраст             | Кнопками <b>ч</b> отрегулируйте контрастность.                                                                                                    |
| Резкость             | Кнопками <b>ч</b> отрегулируйте резкость.                                                                                                    |
| Гамма-коррекция      | Кнопками <b>ч</b> отрегулируйте гамма-коррекцию.                                                                                                    |
| Цветовой профиль     | Кнопками <b>ч</b> отрегулируйте цветовой профиль.                                                                                                    |
| Цветовая температура | Кнопками ৰ выберите цветовую температуру.                                                                                                    |
| Менеджер цвета       | Кнопкой Ввод / ► откройте меню Менеджер цвета.<br>См. Ошибка! Источник ссылки не найден. на стр.Ошибка! Закладка не<br>определена. для дополнительной информации. |
| Сброс                | При нажатии кнопки <b>Ввод</b> / ► выполняется сброс всех настроек в значения по<br>умолчанию.                                                                    |

### Менеджер цвета

Кнопкой <table-cell-rows> (Ввод) / 🕨 откройте меню Менеджер цвета.

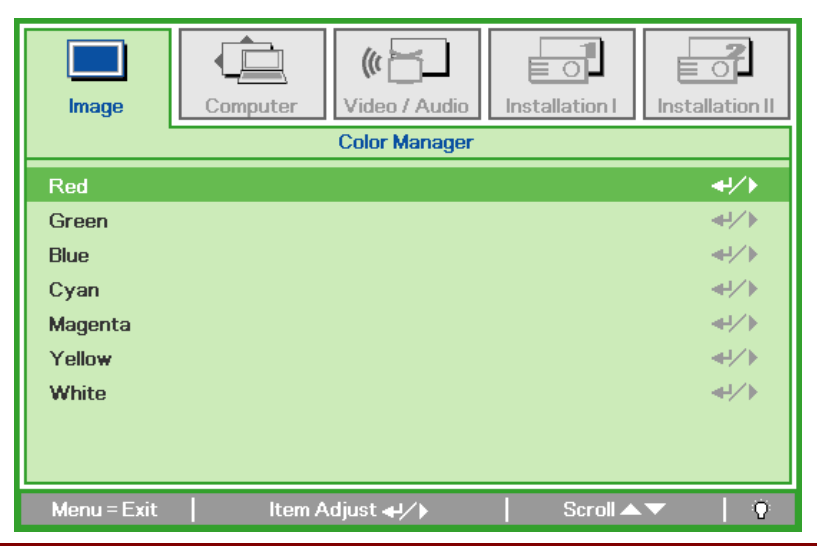

| Пункт     | Описание                                                                                                    |
|-----------|----------------------------------------------------------------------------------------------------|
| Красный   | Вход в меню Менеджер цвета / Красный<br>Кнопками ◀▶ отрегулируйте параметры Оттенок, Насыщенность и Яркость.   |
| Зеленый   | Вход в меню Менеджер цвета / Зеленый<br>Кнопками ◀▶ отрегулируйте параметры Оттенок, Насыщенность и Яркость.   |
| Голубой   | Вход в меню Менеджер цвета / Голубой<br>Кнопками ◀▶ отрегулируйте параметры Оттенок, Насыщенность и Яркость.   |
| Бирюзовый | Вход в меню Менеджер цвета / Бирюзовый<br>Кнопками ◀▶ отрегулируйте параметры Оттенок, Насыщенность и Яркость. |
| Пурпурный | Вход в меню Менеджер цвета / Пурпурный<br>Кнопками ◀▶ отрегулируйте параметры Оттенок, Насыщенность и Яркость. |
| Желтый    | Вход в меню Менеджер цвета / Желтый<br>Кнопками ◀▶ отрегулируйте параметры Оттенок, Насыщенность и Яркость.    |
| Белый     | Вход в меню Менеджер цвета / белый Кнопками ◄► отрегулируйте параметры Красный, Зеленый и Голубой.             |

## Меню Компьютер

Нажмите кнопку **МЕНЮ** для входа в экранное меню. Кнопками **◄** выберите **меню Компью-тер**. Для выбора пунктов в **меню Компьютер** используйте кнопки **▲▼**. Для изменения значений настроек используйте кнопки **◄**.

| Image               | uter (() Constant | Installation I | Installation II |
|---------------------|-------------------|----------------|-----------------|
| Horizontal Position |                   |                | 0               |
| Vertical Position   |                   |                | 0               |
| Frequency           |                   |                | 0               |
| Tracking            |                   |                | 0               |
| Auto Image          |                   |                | <b>≁!∕</b> ►    |
|                     |                   |                |                 |
|                     |                   |                |                 |
|                     |                   |                |                 |
|                     |                   |                |                 |
|                     |                   |                |                 |
| Menu = Exit         | Menu Select 🜗     | Scroll 🔺       | ·•   0          |

| Пункт                       | Описание                                                                                                    |
|-----------------------------|----------------------------------------------------------------------------------------------------|
| Горизонтальное<br>положение | Кнопками <b>ч</b> сдвиньте изображение влево или вправо.                                                          |
| Вертикальное по-<br>ложение | Кнопками <b>ч</b> сдвиньте изображение вверх или вниз.                                                            |
| Частота                     | Кнопками <b>ч</b> отрегулируйте частоту выборки АЦП.                                                              |
| Трекинг                     | Кнопками ◀► отрегулируйте разрядность АЦП.                                                                        |
| Автоподстройка              | Кнопкой 		 (Ввод) / ► включите авторегулировку разрешения, положения и размера изображения и шумов синхронизации. |

### Меню Видео/Аудио

Нажмите кнопку **МЕНЮ** для входа в экранное меню. Кнопками **◄** выберите **меню Видео/аудио**. Для выбора пунктов в **меню Видео/Аудио** используйте кнопки **▲ ▼**. Для изменения значений настроек используйте кнопки **◄**.

| Image Comp       | uter (( Line of Audio | Installation I | Installation II |
|------------------|-----------------------|----------------|-----------------|
| Video AGC        |                       |                | Off             |
| Video Saturation |                       |                | 50              |
| Video Tint       |                       |                | 50              |
| Film Mode        |                       |                | Off             |
| Video Overscan   |                       |                | On              |
| Volume           |                       |                | 4               |
| Mute             |                       |                | Off             |
| Reset            |                       |                | <b>↓</b> /▶     |
|                  |                       |                |                 |
| Menu = Exit      | Menu Select 🜗         | 📔 🛛 Scroll 🔺   | •   Q           |

| Пункт            | Описание                                                                                    |  |  |
|------------------|---------------------------------------------------------------------------------------------|--|--|
| АРУ видео        | Кнопками <b>К</b> включите или выключите авторегулировку яркости видеоисточника.            |  |  |
| Насыщенность     | Кнопками <b>ч</b> отрегулируйте насыщенность.                                               |  |  |
| Оттенок          | Кнопками ◀► отрегулируйте оттенок.                                                          |  |  |
| Фильм            | Кнопками <b>ч</b> включите режим телефильма.                                                |  |  |
| Бланкирование    | Кнопками <b>ч</b> включите или выключите обрезку краев видеокадра.                          |  |  |
| Громкость        | Кнопками <b>ч</b> выберите уровень громкости.                                               |  |  |
| Выключение звука | Кнопками <b>ч</b> включите или выключите динамики.                                          |  |  |
| Сброс            | При нажатии кнопки <b>Ввод</b> / ► выполняется сброс всех настроек в значения по умолчанию. |  |  |

#### Примечание:

При использовании чересстрочного режима развертки возможно появление зазубренности линий видеоизображения. Для устранения этой проблемы откройте меню Видео/Аудио и отрегулируйте режим Фильм.

## Меню Параметры I

Нажмите кнопку **МЕНЮ** для входа в экранное меню. Кнопками **◄** выберите **меню Параметры I**. Для выбора пунктов в **меню Параметры I** используйте кнопки **▲ ▼**. Для изменения значений настроек используйте кнопки **◀ ►**.

| Image         | Computer | (() Turker () Video / Audio | Installation I | Installation II |
|---------------|----------|-----------------------------|----------------|-----------------|
| Language      |          |                             |                | English         |
| Auto Source   |          |                             |                | Off             |
| Blank Screen  |          |                             |                |                 |
| Projection    |          |                             |                | P               |
| Security Lock |          |                             |                | Off             |
| Aspect Ratio  |          |                             |                | Fill            |
| Keystone      |          |                             |                | 0               |
| Digital Zoom  |          |                             |                | <b>≪!∕</b> ►    |
|               |          |                             |                |                 |
| Menu = Exit   | Menu     | Select 🜗                    | Scroll 🔺       | - I Q           |

| Пункт                     | Описание                                                                                                    |  |
|---------------------------|----------------------------------------------------------------------------------------------------|--|
| Язык                      | Кнопками <b>ч</b> выберите другой язык экранного меню.                                                                                                    |  |
| Источник (авторе-<br>жим) | Кнопками ◀► включите или отключите автоматический поиск источникасигнала                                                                                          |  |
| Пустой экран              | Кнопками ৰ выберите цвет фона пустого экрана.                                                                                                    |  |
| Проекция                  | Кнопками <b>Ч</b> выберите один из четырех методов проецирования.                                                                                                 |  |
| Блокировка доступа        | Кнопками <b>ч</b> включите или выключите защиту паролем.                                                                                                    |  |
| Формат кадра              | Кнопками <b>К</b> выберите формат кадра изображения.                                                                                                    |  |
| T                         | функция Цифровое увеличение.                                                                                                    |  |
| Трапецеидальность         | Кнопками <b>ч</b> скорректируйте трапецеидальное искажение изображения.                                                                                           |  |
|                           | Кнопкой <b>Ввод</b> / ► откройте пункт меню Цифровое увеличение (масштабирование).<br>Кнопками ▲ задайте цифровое увеличение; кнопкой ▼ задайте цифровое уменьше- |  |
| Цифровое увеличе-         | ние. Кнопками 🔷 задайте значения функции Панорамирование.                                                                                                    |  |
| ние<br>(масштабирование)  | <b>Примечание</b> : Необходимо задать цифровое увеличение - только после этого меню Панорамирование станет доступно.                                              |  |
|                           | <b>Примечание</b> : Функция Цифровое увеличение (масштабирование) недоступна для раз-<br>решения SXGA/SXGA+/UXGA.                                                 |  |

### Меню Параметры II

Нажмите кнопку **МЕНЮ** для входа в экранное меню. Кнопками **◄** выберите **меню Параметры II**. Для выбора пунктов в **меню Параметры II** используйте кнопки **▲ ▼**.

| Image Computer Video / Audio Installation I | Installation II |
|---------------------------------------------|-----------------|
| Auto Power Off (min.)                       | Off             |
| Auto Power On                               | Off             |
| Fan Speed                                   | Normal          |
| Lamp Mode                                   | Normal          |
| OSD Menu Setting                            | <b>↓</b> /▶     |
| Peripheral Test                             | <b>↓/</b> ►     |
| Lamp Hour Reset                             | <b>↓/</b> ►     |
| Factory Reset                               | <b>↓/</b> ►     |
| Status                                      | <b>↓/</b> ►     |
|                                             |                 |
| Menu = Exit   Menu Select 🌗   Scroll 🔺      | ▼   Ŷ           |

| Пункт                     | Описание                                                                                                    |
|---------------------------|----------------------------------------------------------------------------------------------------|
| Авто выкл. (мин.)         | Кнопками <b>ч</b> включите или выключите авто-отключение лампы при отсутствии сигнала.                                                                                                    |
| Автозапуск                | Кнопками <b>ч</b> включите или выключите автоматическое включение проектора при подсоединении сетевого питания.                                                                                                    |
| Скорость вентиля-<br>тора | Кнопками <b>◄</b> ▶ выберите Нормальную или Высокую скорость вентилятора.<br><b>Примечание</b> : рекомендуется использовать высокую скорость вентилятора в условиях высокой температуры, высокой влажности и больших высот. |
| Режим лампы               | Кнопками <b>◄</b> ► выберите режим работы лампы: Яркий или Экономичный (для увеличения срока службы лампы).                                                                                                    |
| Дополнительные настройки  | Кнопкой 🗲 (Ввод) / 🕨 откройте меню Дополнительные настройки. См.стр.Ошибка!<br>Закладка не определена. для дополнительной информации.                                                                                       |
| Проверка устройств        | Кнопкой <table-cell-rows> (Ввод) / 🕨 откройте меню Проверка устройств. См.стр. Ошибка!<br/>Закладка не определена. для дополнительной информации.</table-cell-rows>                                                         |
| Сброс счетчика<br>лампы   | Кнопкой 		 (Ввод) / ► подтвердите сброс показаний счетчика. Для отмены нажмите МЕНЮ. См.стр. Ошибка! Закладка не определена. для дополнительной информации.                                                                 |
| Сброс                     | При нажатии кнопки 		 (Ввод) / ► выполняется сброс всех настроек к стандартным заводским значениям. См.стр. Ошибка! Закладка не определена. для дополнительной информации.                                                  |
| Состояние                 | Кнопкой <b>Ч</b> (Ввод) / <b>&gt;</b> откройте меню Состояние. См.стр.Ошибка! Закладка не определена. для дополнительной информации.                                                                                        |

### Установка экранного меню

| Image Computer Video / Audio Installation I | tallation II |
|---------------------------------------------|--------------|
| OSD Menu Setting                            |              |
| Menu Position                               | D            |
| Translucent Menu                            | 0 %          |
| Menu Display                                | 15           |
|                                             |              |
|                                             |              |
|                                             |              |
|                                             |              |
|                                             |              |
|                                             |              |
| Menu=Exit Scroll ▲▼                         | 0            |

| Пункт             | Описание                                                                  |  |  |  |  |  |  |
|-------------------|---------------------------------------------------------------------------|--|--|--|--|--|--|
| Положение меню    | Кнопками <b>Ч</b> задайте положение экранного меню                        |  |  |  |  |  |  |
| Прозрачность меню | Кнопками <b>Ч</b> выберите степень прозрачности экранного меню            |  |  |  |  |  |  |
| Время показа меню | Кнопками <b>Ч</b> выберите время задержки показа экранного меню на экране |  |  |  |  |  |  |

## Проверка устройств

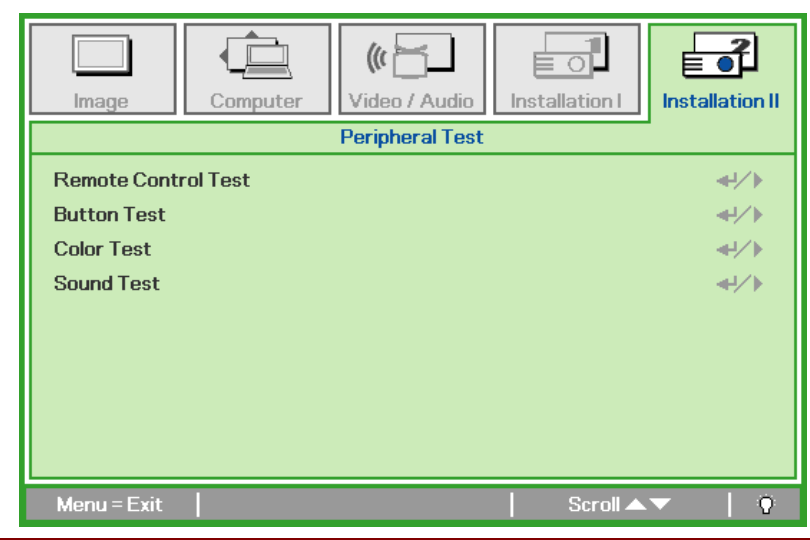

| Пункт              | Описание                                                                                                |  |  |  |  |  |  |  |
|--------------------|----------------------------------------------------------------------------------------------------|--|--|--|--|--|--|--|
| Проверка пульта ДУ | Нажмите кнопку <table-cell-rows> (Ввод) / 🕨 для диагностики контроллера ИК-пульта ДУ.</table-cell-rows> |  |  |  |  |  |  |  |
| Поверка кнопок     | Нажмите кнопку 🗲 (Ввод) / 🕨 для проверки кнопок на панели проектора.                                    |  |  |  |  |  |  |  |
| Проверка цвета     | Нажмите кнопку 🗲 (Ввод) / 🕨 для диагностики цветов на экране.                                           |  |  |  |  |  |  |  |
| Проверка звука     | Нажмите кнопку 🗲 (Ввод) / 🕨 для проверки работы динамиков.                                              |  |  |  |  |  |  |  |

Сброс счетчика лампы

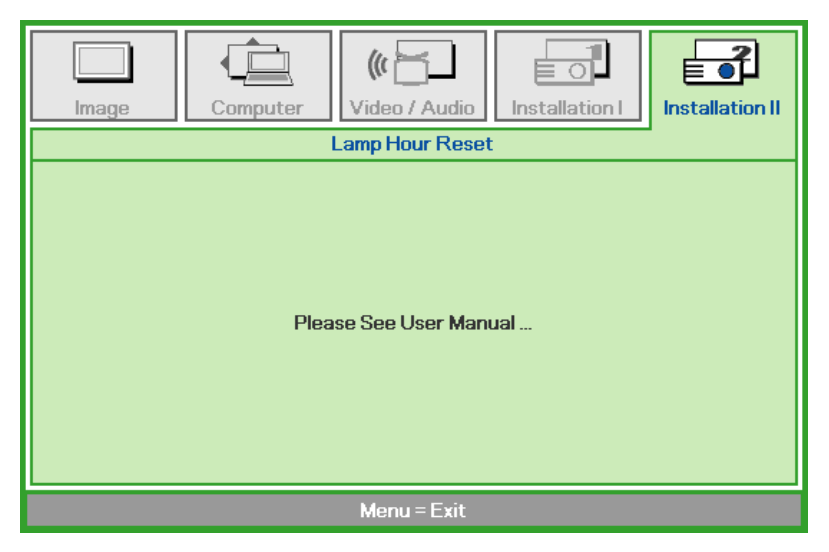

О сбросе счетчика лампы см.раздел *Ошибка! Источник ссылки не найден.* на стр.**Ошибка!** Закладка не определена..

### <u>Сброс</u>

Для выбора пунктов в меню **Параметры II** используйте кнопки ▲ ▼. Выберите пункт **Сброс** и нажмите кнопку ← (Ввод) / ► для сброса всех настроек меню к заводским значениям.

| Image           | Computer | (() 🔂      | Installation I | Installation II |
|-----------------|----------|------------|----------------|-----------------|
| Auto Power Of   | f (min.) |            |                | Off             |
| Auto Power On   | 1        |            |                | Off             |
| Fan Speed       |          |            |                | Normal          |
| Lamp Mode       |          |            |                | Normal          |
| OSD Menu Sett   | ing      |            |                | <b>↓</b> /►     |
| Peripheral Test | t        |            |                | <b>4</b> 4∕►    |
| Lamp Hour Res   | et       |            |                | <b>↓</b> /▶     |
| Factory Reset   |          |            |                | <b>↓/</b>       |
| Status          |          |            |                | <b>↓</b> /▶     |
| Menu = Exit     | Item A   | .djust ◀┦∕ | 📔 🛛 Scroll 🔺   | ▼   <u>0</u>    |

### <u>Состояние</u>

Для выбора пунктов в меню **Параметры II** используйте кнопки ▲ ▼. В меню **Параметры II** выберите пункт **Сброс** и кнопкой **←** (Ввод) / ► откройте окно **Состояние**.

| Image Computer                                   | Video / Audio | Installation I                          |  |  |  |  |
|--------------------------------------------------|---------------|-----------------------------------------|--|--|--|--|
|                                                  | Status        |                                         |  |  |  |  |
| Active Source<br>Video Information<br>Lamp Hours | Ω O           | Analog RGB<br>1024 x 768 @ 60 Hz<br>Q 0 |  |  |  |  |
| Menu = Exit                                      |               |                                         |  |  |  |  |

| Пункт              | Описание                                                                                                    |
|--------------------|----------------------------------------------------------------------------------------------------|
| Источник           | Показывает активный источник.                                                                                     |
| Информация о видео | Показывает разрешение и частоту кадров для RGB-сигнала и стандарт цвета для ви-<br>деосигнала.                    |
| Время работы лампы | Время эксплуатации лампы (в часах). Счетчики лампы в Экономичном и Стандартном режимах устанавливаются раздельно. |

# Техническое обслуживание и защита проектора

### Замена проекционной лампы

Если проекционная лампа перегорит, ее следует заменить. Для замены можно использовать только сертифицированную сменную лампу, которую можно заказать у продавца проектора.

#### Важно:

**а.** Проекционная лампа, используемая в составе этого изделия, содержит небольшое количество ртути.

**b**. Не выбрасывайте данное изделие вместе с обычными бытовыми отходами.

**с.** Утилизация изделия должна проводиться в соответствии с местными нормами и предписаниями.

#### Предупреждение:

Проектор следует отключить и отсоединить от сетевого питания по крайней мере за 30 минут до замены лампы. Несоблюдение этого требования может привести к серьезным ожогам.

- Открутит два невыпадающих винта на крышке отсека лампы (A).
- **2.** Снимите крышку отсека лампы (**B**).

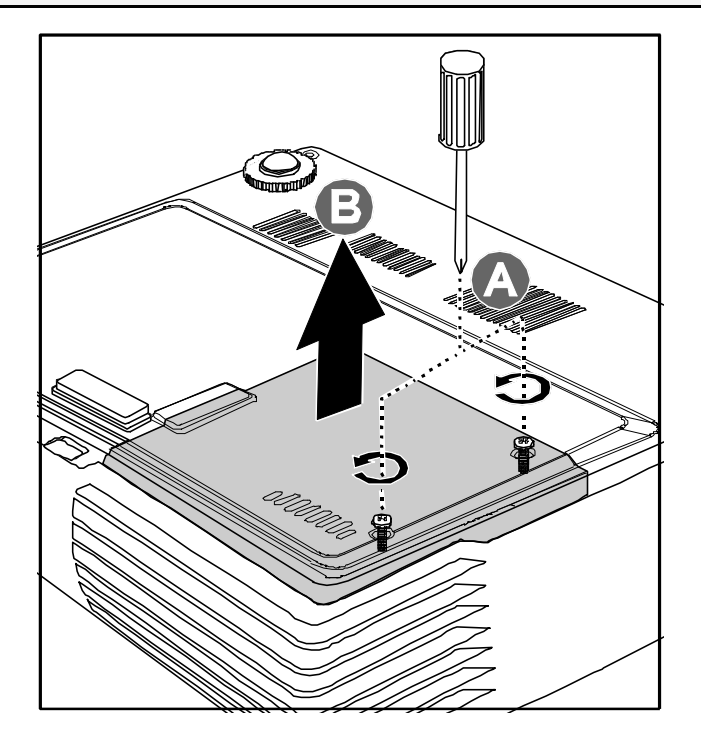

- **3.** Выкрутите два винта на блоке лампы (**A**).
- **4.** Поднимите ручку блока лампы (**B**).

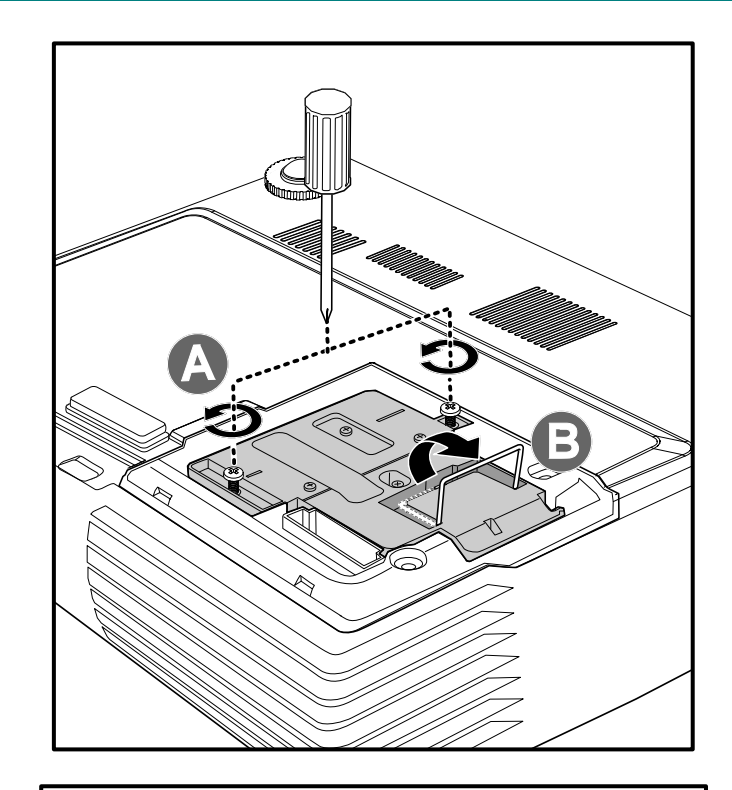

5. Выньте блок лампы, с усилием потянув за ручку блока

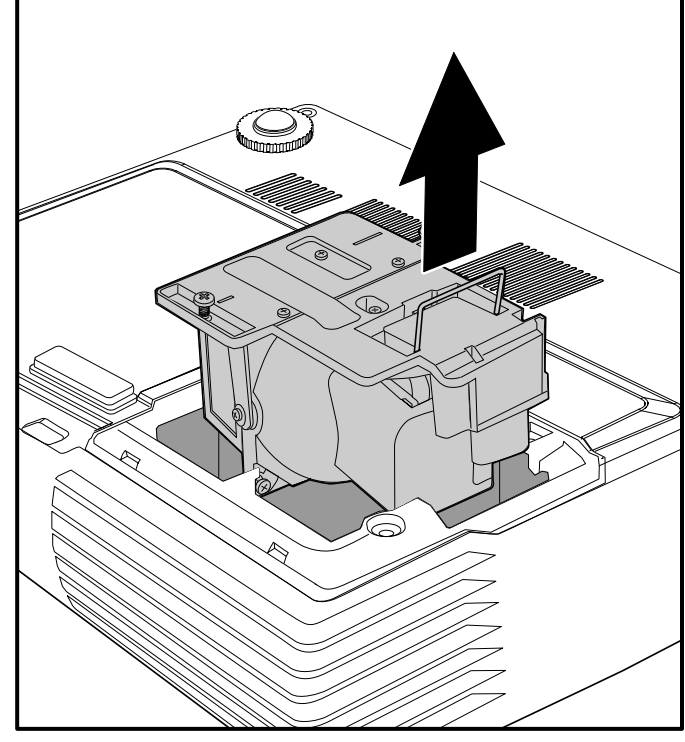

6. Выполните пункты 1-5 в обратном порядке, чтобы установить блок с новой лампой. Во избежание повреждений, при установке блок лампы нужно точно сориентировать относительно разъема.

**Примечание:** Перед тем, как закрыть винты крышки отсека, убедитесь, что блок лампы плотно вошел в отсек, и что разъем лампы надежно соединен с разъемом отсека.

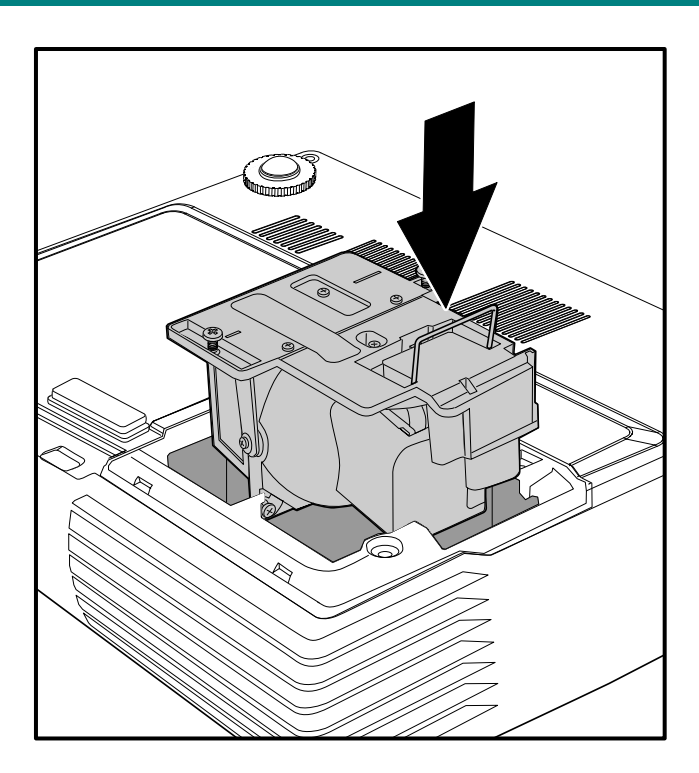

### Сброс времени работы лампы

После замены лампы счетчик работы лампы нужно обнулить. Для этого выполните следующие действия:

- **1.** Нажмите кнопку **МЕНЮ** для входа в экранное меню.
- 2. Кнопками **◄**► выберите меню Параметры II
- 3. Кнопками ▲ ▼ выберите пункт Сброс счетчика.
- 4. Нажмите ► или кнопку ← .

На экране появится сообщение.

- 5. Для сброса счетчика лампы последовательно нажмите кнопки ▼ ▲ < ► .
- 6. Нажмите кнопку МЕНЮ, чтобы вернуться в меню Параметры II.

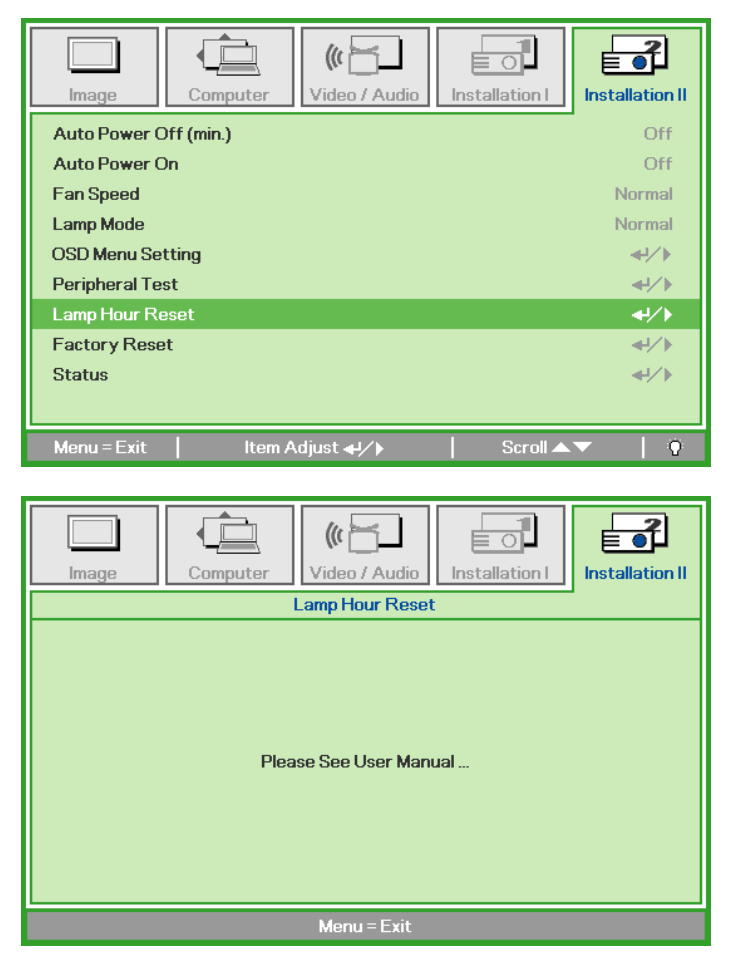

### Чистка проектора

Для нормальной работы проектора требуется проводить чистку для удаления пыли и грязи.

#### Предупреждение:

**1.** Проектор следует отключить и отсоединить от сетевого питания по крайне мере за 30 минут до проведения чистки. Несоблюдение этого требования может привести к серьезным ожогам.

2. Для чистки используйте только слегка влажную ткань. Не допускайте попадания воды в вентиляционные отверстия проектора.

**3.** Если во время чистки внутрь проектора попало немного воды, оставьте выключенный проектор для просушки на несколько часов в хорошо проветриваемом помещении, прежде чем снова использовать проектор.

**4.** Если в процесс чистки в проектор попало много воды, отправьте проектор на облуживание.

### Чистка объектива

Очиститель для оптического объектива можно приобрести в магазинах фототоваров. Для проведения чистки объектива выполните следующие действия:

- 1. Нанесите немного очистителя для оптических объективов на чистую мягкую ткань. (Не наносите очиститель непосредственно на объектив).
- 2. Легкими круговыми движениям протрите объектив.

### Предостережение:

1. Не используйте абразивные очистители и растворители.

2. Во избежание обесцвечивания или помутнения покрытия не допускайте попадания очистителя на корпус проектора.

#### Чистка корпуса

Для проведения чистки корпуса выполните следующие действия:

- 1. Сотрите пыль чистой влажной тканью.
- 2. Смочите ткань теплой водой с мягким моющим средством (например, средством для мытья посуды) и протрите корпус.
- 3. Смойте моющее средство и протрите проектор еще раз.

**Предостережение:** Во избежание обесцвечивания или помутнения покрытия корпуса не используйте абразивные и спиртосодержащие очистители.

### Использование замка Kensington<sup>®</sup> Lock

Если вас беспокоит сохранность проектора, прикрепите проектор к надежному ееподвижному объекту с помощью кабеля безопасности и гнезда Kensington.

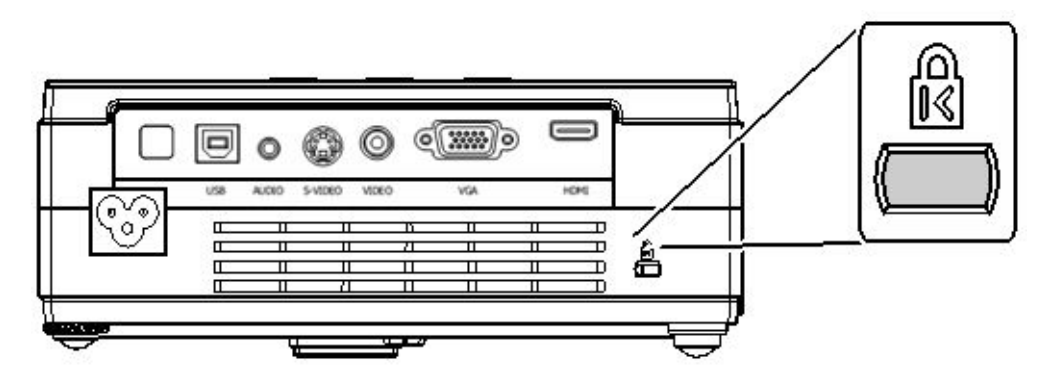

#### Примечание:

Для приобретения подходящего кабеля безопасности Kensington обратитесь к продавцу проектора.

Замок безопасности относится к системам MicroSaver Security System компании Kensington. С любыми замечаниями обращайтесь по адресу: Kensington, 2853 Campus Drive, San Mateo, CA 94403, U.S.A. Тел.: 800-535-4242, Веб-сайт: <u>http://www.Kensington.com</u>.

# УСТРАНЕНИЕ НЕПОЛАДОК

### Устранение наиболее общих неполадок

Ниже приводятся советы по устранению неполадок, которые могут возникать при работе с проектором. Если устранить неполадку не удается, обратитесь за помощью к продавцу.

Часто много времени тратится на устранение таких простых неполадок, как потеря контакта при неплотном соединении. Прежде чем перейти к изложенным далее решениям конкретных проблем, выполните следующие действия:

- Проверьте с помощью другого электроприбора, исправна ли сетевая розетка.
- Проверьте, включен ли проектор.
- Проверьте надежность всех соединений.
- Проверьте, включено ли подсоединенное устройство.
- Убедитесь, что подключенный компьютер не находится в спящем режиме.
- Убедитесь, что подключенный компьютер настроен для вывода видеосигнала на внешний дисплей. (Обычно на ноутбуке для этого требуется нажать комбинацию клавиш: Fn + другая клавиша).

### Советы по устранению неполадок

Старайтесь выполнять все действия, описываемые в разделах, посвященных устранению конкретных проблем, в указанном порядке. Это поможет устранить неполадку быстрее.

Во избежание замены исправных деталей, старайтесь точно определить источник проблемы. Например, если вы заменили батареи, а неисправность осталась, верните батареи на место и перейдите к следующему шагу поиска неисправности.

Записывайте выполненные действия по поиску неисправности, записи могут пригодиться при обращении в службу технической поддержки или в центр технического обслуживания.

| Сообщение об ошибке            | Индикатор ПИТАНИЕ<br>(число миганий) | Индикатор ТЕМП (инди-<br>кация перегрева) | Индикатор ГОТОВНОСТЬ<br>(число миганий) |  |
|--------------------------------|--------------------------------------|-------------------------------------------|-----------------------------------------|--|
| Перегрев                       | 0                                    | Вкл                                       | 0                                       |  |
| Срабатывание тепловой защиты   | 4                                    | 0                                         | 0                                       |  |
| Неисправность лампы            | 5                                    | 0                                         | 0                                       |  |
| Неисправность вентилятора Fan1 | 6                                    | 0                                         | 1                                       |  |
| Неисправность вентилятора Fan2 | 6                                    | 0                                         | 2                                       |  |
| Неисправность вентилятора Fan3 | 6                                    | 0                                         | 3                                       |  |
| Открыта крышка отсека лампы    | 7                                    | 0                                         | 0                                       |  |
| Неисправность DMD              | 8                                    | 0                                         | 0                                       |  |
| Неисправность цветового колеса | 9                                    | 0                                         | 0                                       |  |

### Сообщения индикаторов об ошибках

При появлении любой из этих неисправностей отсоедините шнур сетевого питания, подождите приблизительно одну минуту и включите проектор снова. Если индикаторы **Питание** и/или **Готов-ность** продолжают мигать либо если горит индикатор **Перегрев**, обратитесь в ближайший сервисный центр.

### Неполадки с изображением

### НЕПОЛАДКА: На экране нет изображения

- 1. Проверьте настройки ноутбука или настольного ПК.
- 2. Выключите все устройства и затем снова включите в правильном порядке.

### НЕПОЛАДКА: Изображение размыто

- 1. Настройте фокусировку регулятором Фокус на проекторе.
- 2. Нажмите кнопку Авто на пульте ДУ или на проекторе.
- 3. Убедитесь, что расстояние от проектора до экрана в пределах допустимого диапазона (около 10 м).
- 4. Проверьте, нет ли загрязнений на объективе проектора.

#### НЕПОЛАДКА: Изображение шире вверху или внизу (трапецеидальное).

- 1. Расположите проектор перпендикулярно экрану, насколько это возможно.
- **2.** Скорректируйте Трапецеидальное искажение с помощью кнопок **Трапецеидаль**ность на проекторе или пульте ДУ.

#### НЕПОЛАДКА: Изображение зеркально отражено

Проверьте настройку Проекция в меню Параметры І экранного меню проектора.

#### НЕПОЛАДКА: Полосы на изображении

- 1. Установите настройки Частота и Трекинг в меню Компьютер в значения по умолчанию.
- **2.** Подключите другой компьютер и проверьте, не вызвана ли проблема видеоплатой ПК.

#### НЕПОЛАДКА: Изображение невыразительное, нет контраста

Настройте параметр Контраст в меню Изображение.

#### НЕПОЛАДКА: Цвета проецируемого изображения не соответствуют цветам источника видеосигнала

Настройте параметры Цвет.температура и Гамма-коррекция в меню Изображение.

### Неполадки с лампой

#### НЕПОЛАДКА: Отсутствует световой луч проектора

- 1. Проверьте надежность подсоединения шнура питания.
- 2. Проверьте с помощью другого электроприбора, исправна ли сетевая розетка.
- **3.** Выключите и снова включите проектор в правильной последовательности и убедитесь, что индикатор **ПИТАНИЕ** горит зеленым цветом.
- 4. Если вы недавно заменили лампу, попробуйте заново подсоединить все контакты лампы.
- 5. Замените блок лампы.
- 6. Установите в проектор старую лампу и отправьте проектор в сервисный центр.

#### НЕПОЛАДКА: Лампа отключается

- **1.** Причиной отключения лампы могут быть скачки напряжения. Отсоедините и снова подсоедините шнур питания к проектору и к сетевой розетке. Когда загорится индикатор **ГОТОВНОСТЬ**, снова нажмите кнопку Питание.
- 2. Замените блок лампы.
- 3. Установите в проектор старую лампу и отправьте проектор в сервисный центр.

### Неполадки с пультом ДУ

#### НЕПОЛАДКА: Проектор не реагирует на команды с пульта ДУ.

- 1. Направьте пуль ДУ на датчик ИК-сигнала на проекторе.
- 2. Убедитесь в отсутствии препятствий ИК-сигналу от пульта ДУ до датчика.
- 3. Выключите все люминесцентные лампы в помещении.
- 4. Проверьте полярность батарей.
- 5. Замените батареи.
- 6. Выключите другие, находящиеся поблизости приборы с источником ИК-сигнала.
- 7. Отдайте пульт ДУ в ремонт.

### Неполадки со звуком

#### НЕПОЛАДКА: Нет звука

- 1. Отрегулируйте громкость с пульта ДУ.
- 2. Отрегулируйте громкость источника аудиосигнала.
- 3. Проверьте надежность подсоединения аудиокабеля.
- 4. Проверьте аудиовыход источника сигнала, используя другой динамик.
- 5. Отправьте проектор в сервисный центр.

#### НЕПОЛАДКА: Искажения звука

- 6. Проверьте надежность подсоединения аудиокабеля.
- 7. Проверьте аудиовыход источника сигнала, используя другой динамик.
- 8. Отправьте проектор в сервисный центр.

### Гарантийное обслуживание проектора

Если неполадку устранить не удалось, отправьте проектор на гарантийное обслуживание. Для этого упакуйте проектор в коробку, в которой вы его покупали. Вложите описание неисправности и список выполненных действий по ее устранению. Эта информация может быть полезной для специалистов по техническому обслуживанию. Отдайте проектор на гарантийное обслуживание в магазин, где вы его приобрели.

# Технические характеристики

# Технические характеристики

| Модель                                   | D326MX                                               | D326WX                                                                            |  |  |  |
|------------------------------------------|------------------------------------------------------|-----------------------------------------------------------------------------------|--|--|--|
| Проекционная система                     | ТІ DMD Тип X, 0.55 дюймов, XGA                       | ТІ DMD Тип X, 0.65 дюймов, WXGA                                                   |  |  |  |
| Разрешение                               | XGA 1024x768 Native                                  | WXGA 1280x768 Native                                                              |  |  |  |
| Проекционное расстояние                  | 1.5 м ~ 10 м                                         |                                                                                   |  |  |  |
| Размер проецируем.изображения            | 34 дюйма – 260 дюймов                                | 35 дюймов – 295 дюймов                                                            |  |  |  |
| Объектив                                 | Ручная регулиров                                     | ка фокуса и увеличения                                                            |  |  |  |
| Формат увеличения                        |                                                      | 1.15:1                                                                            |  |  |  |
| Коррекция трапецеидальности по вертикали | +/- 1:                                               | 5 градусов                                                                        |  |  |  |
| Методы проецирования                     | Спереди, Сзади, Стол                                 | л/Потолок (спереди, сзади)                                                        |  |  |  |
| Совместимость с компьютерами             | ПК IBM или совместимые (VGA                          | , SVGA, XGA, SXGA, UXGA), ПК Mac                                                  |  |  |  |
| SDTV/EDTV/ HDTV                          | 480i, 576i, 480                                      | p, 576p, 720p, 1080i                                                              |  |  |  |
| Поддержка видеостандартов                | NTSC/NTSC 4.43, PAL (B/G/H/I/M/N 60), SECAM          |                                                                                   |  |  |  |
| Частота строк                            | 15, 31 - 90 КГц 15, 31 - 90 КГц                      |                                                                                   |  |  |  |
| Частота кадров                           | 50 - 85 Гц                                           |                                                                                   |  |  |  |
| Сертификаты безопасности                 | FCC-B, UL, cUL, CB, CE, CCC                          |                                                                                   |  |  |  |
| Температура эксплуатации                 | 5°                                                   | ~ 35°C                                                                            |  |  |  |
| Размеры                                  | 220 мм (Ш) х 7                                       | 1 мм (B) x 178 мм (Г)                                                             |  |  |  |
| Сетевое питание                          | Стандартное сетевое питание 100<br>пряжение 110 В по | <ul> <li>240 Вт (пер.тока), номинальное на-<br/>ер.тока (100~240)/±10%</li> </ul> |  |  |  |
| Энергопотребление                        | 260 Вт (стандартный режим                            | и); 210 Вт (Экономичный режим)                                                    |  |  |  |
| Ждущий режим                             |                                                      | < 5 BT                                                                            |  |  |  |
| Лампа                                    | Стандартный режим: 200 Е                             | 3т; Экономичный режим: 160 Вт                                                     |  |  |  |
| Акустическая система                     | 1 Br /                                               | 4 Ом моно                                                                         |  |  |  |
| пк                                       |                                                      | RGB                                                                               |  |  |  |
| Dura                                     | Композитное видео (RCA X 1)                          | Композитн.видео (RCA X 1); HDMI                                                   |  |  |  |
| Бидео                                    | S-Video (Мини-DIN)                                   | S-Video (Мини-DIN)                                                                |  |  |  |
| Аудио                                    | Разъем Мини-јаск                                     |                                                                                   |  |  |  |
| Система защиты                           | Замок безопасности Kensington lock                   |                                                                                   |  |  |  |

### Входные разъемы

| ПК       | VGA, USB (Service only)   |  |  |  |
|----------|---------------------------|--|--|--|
| Puree    | Композитное видео (RCAx1) |  |  |  |
| Бидео    | S-Video (Mini-DIN); HDMI  |  |  |  |
| Audio    | Mini-jack;                |  |  |  |
| Security | Kensington slot           |  |  |  |

# Проекционное расстояние и размер изображения

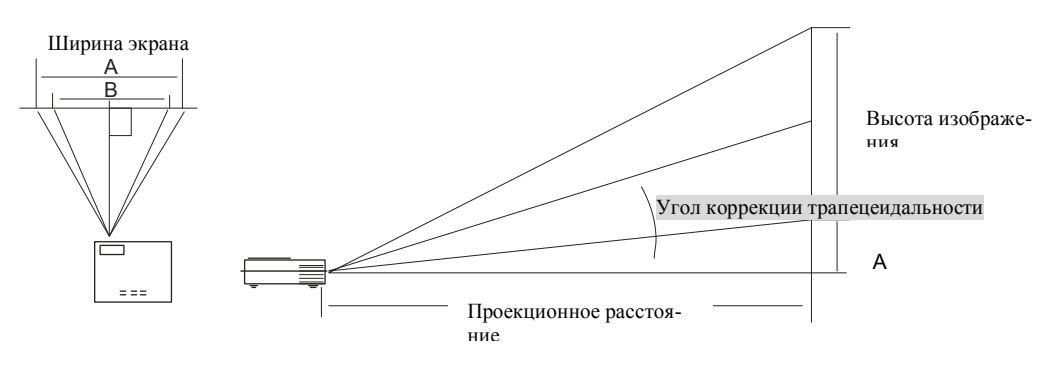

| Максимальный размер экрана (Ш) |        |        |          |          |                   | Максима    | альный разм | ер экрана | (Tele) |        |        |
|--------------------------------|--------|--------|----------|----------|-------------------|------------|-------------|-----------|--------|--------|--------|
| Проекци-                       | Диаго  | ональ  |          | Шири     | пна А             | Проекцион- | Диаго       | ональ     |        | Шир    | ина В  |
| онное<br>расстояние<br>L       | XGA    | WXGA   | Высота С | XGA WXGA | ное<br>расстояние | XGA        | WXGA        | Высота D  | XGA    | WXGA   |        |
| 1.16 м                         | 0.76 м | 0.89 м | 0.46 м   | 0.61 м   | 0.76 м            | 1.34 м     | 0.76 м      | 0.89 м    | 0.46 м | 0.61 м | 0.76 м |
| 3.8'                           | 30"    | 35"    | 18"      | 24"      | 30"               | 4.4'       | 30"         | 35"       | 18"    | 24"    | 30"    |
| 2.32 м                         | 1.52 м | 1.78 м | 0.91 м   | 1.22 м   | 1.52 м            | 2.68 м     | 1.52 м      | 1.78 м    | 0.91 м | 1.22 м | 1.52 м |
| 7.6'                           | 60"    | 70"    | 36"      | 48"      | 60"               | 8.8'       | 60"         | 70"       | 36"    | 48"    | 60"    |
| 3.47 м                         | 2.29 м | 2.67 м | 1.37 м   | 1.83 м   | 2.29 м            | 4.02 м     | 2.29 м      | 2.67 м    | 1.37 м | 1.83 м | 2.29 м |
| 11.4'                          | 90"    | 105"   | 54"      | 72"      | 90"               | 13.2'      | 90"         | 105"      | 54"    | 72"    | 90"    |
| 4.63 м                         | 3.05 м | 3.55 м | 1.83 м   | 2.44 м   | 3.05 м            | 5.36 м     | 3.05 м      | 3.55 м    | 1.83 м | 2.44 м | 3.05 м |
| 15.2'                          | 120"   | 140"   | 72"      | 96"      | 120"              | 17.6'      | 120"        | 140"      | 72"    | 96"    | 120"   |
| 5.79 м                         | 3.81 м | 4.44 м | 2.29 м   | 3.05 м   | 3.81 м            | 6.71 м     | 3.81 м      | 4.44 м    | 2.29 м | 3.05 м | 3.81 м |
| 19'                            | 150"   | 175"   | 90"      | 120"     | 150"              | 22'        | 150"        | 175"      | 90"    | 120"   | 150"   |
| 7.72 м                         | 5.08 м | 5.92 м | 3.05 м   | 4.06 м   | 5.08 м            | 8.94 м     | 5.08 м      | 5.92 м    | 3.05 м | 4.06 м | 5.08 м |
| 25.3'                          | 200"   | 233"   | 120"     | 160"     | 200"              | 29.3'      | 200"        | 233"      | 120"   | 160"   | 200"   |
| 9.65 м                         | 6.35 м | 7.41 м | 3.81 м   | 5.08 м   | 6.35 м            | 11.18 м    | 6.35 м      | 7.41 м    | 3.81 м | 5.08 м | 6.35 м |
| 31.7'                          | 250"   | 292"   | 150"     | 200"     | 250"              | 36.7'      | 250"        | 292"      | 150"   | 200"   | 250"   |
| 11.58 м                        | 7.62 м |        | 4.57 м   | 6.1 м    |                   |            |             |           |        |        |        |
| 38'                            | 300"   |        | 180"     | 240"     |                   |            |             |           |        |        |        |

### Таблица режимов синхронизации форматов видеосигнала

Проектор может отображать видеосигналы с различными разрешениями. В следующей таблице приведены разрешения, поддерживаемые проектором

| Сигнал      | Разрешение  | Частота            | Частота     | XGA   |       |                 | WXGA  |               |                 |  |
|-------------|-------------|--------------------|-------------|-------|-------|-----------------|-------|---------------|-----------------|--|
|             |             | строк <b>(КГц)</b> | кадров (Гц) | Видео | Цифра | Аналого-<br>вый | Видео | Цифро-<br>вой | Анало-<br>говый |  |
| NTSC        |             | 15.734             | 60.0        | 0     |       |                 | 0     |               |                 |  |
| PAL / SECAM |             | 15.625             | 50.0        | 0     |       |                 | 0     |               |                 |  |
|             | 640 x 350   | 31.5               | 70.1        |       |       | 0               |       | 0             | 0               |  |
|             | 640 x 350   | 37.9               | 85.1        |       |       | 0               |       | 0             | 0               |  |
|             | 720 x 350   | 31.5               | 70          |       |       | 0               |       | 0             | 0               |  |
|             | 640 x 400   | 31.5               | 70.1        |       |       | 0               |       | 0             | 0               |  |
|             | 640 x 400   | 37.9               | 85.1        |       |       | 0               |       | 0             | 0               |  |
|             | 720 x 400   | 31.5               | 70          |       |       | 0               |       | 0             | 0               |  |
|             | 720 x 400   | 37.9               | 85          |       |       | 0               |       | 0             | 0               |  |
|             | 640 x 480   | 31.5               | 60          |       |       | 0               |       | 0             | 0               |  |
|             | 640 x 480   | 37.9               | 72.8        |       |       | 0               |       | 0             | 0               |  |
|             | 640 x 480   | 37.5               | 75          |       |       | 0               |       | 0             | 0               |  |
|             | 640 x 480   | 43.3               | 85          |       |       | 0               |       | 0             | 0               |  |
|             | 800 x 600   | 35.2               | 56.3        |       |       | 0               |       | 0             | 0               |  |
|             | 800 x 600   | 37.9               | 60.3        |       |       | 0               |       | 0             | 0               |  |
| VESA        | 800 x 600   | 46.9               | 75          |       |       | 0               |       | 0             | 0               |  |
|             | 800 x 600   | 48.1               | 72.2        |       |       | 0               |       | 0             | 0               |  |
|             | 800 x 600   | 53.7               | 85.1        |       |       | 0               |       | 0             | 0               |  |
|             | 1024 x 768  | 48.4               | 60          |       |       | 0               |       | 0             | 0               |  |
|             | 1024 x 768  | 56.5               | 70.1        |       |       | 0               |       | 0             | 0               |  |
|             | 1024 x 768  | 57.7               | 72          |       |       | 0               |       | 0             | 0               |  |
|             | 1024 x 768  | 60.0               | 75          |       |       | 0               |       | 0             | 0               |  |
|             | 1024 x 768  | 68.7               | 85          |       |       | 0               |       | 0             | 0               |  |
|             | 1280 x 1024 | 64.0               | 60          |       |       | 0               |       | 0             | 0               |  |
|             | 1280 x 1024 | 80.0               | 75          |       |       | 0               |       | 0             | 0               |  |
|             | 1280 x 1024 | 91.1               | 85          |       |       | 0               |       | 0             | 0               |  |
|             | 1280 x 768  | 47.4               | 60          |       |       | 0               |       | 0             | 0               |  |
|             | 1600 x1200  | 75.0               | 60          |       |       | 0               |       | 0             | 0               |  |

| Сигнал                      | Разрешение | Частота     | Частота     |       | XGA    |          | WXGA  |        |          |  |
|-----------------------------|------------|-------------|-------------|-------|--------|----------|-------|--------|----------|--|
|                             |            | строк (КГц) | кадров (Гц) | Видео | Цифро- | Аналого- | Видео | Цифро- | Аналого- |  |
|                             |            |             |             |       | вой    | вый      |       | вой    | вый      |  |
|                             | 800x600    |             | 60          |       |        | 0        |       | 0      | 0        |  |
|                             | 800x600    |             | 72          |       |        | 0        |       | 0      | 0        |  |
|                             | 800x600    |             | 75          |       |        | 0        |       | 0      | 0        |  |
|                             | 800x600    |             | 85          |       |        | 0        |       | 0      | 0        |  |
|                             | 1024x768   |             | 60          |       |        | 0        |       | 0      | 0        |  |
|                             | 1024x768   |             | 70          |       |        | 0        |       | 0      | 0        |  |
|                             | 1024x768   |             | 75          |       |        | 0        |       | 0      | 0        |  |
|                             | 1024x768   |             | 85          |       |        | 0        |       | 0      | 0        |  |
| Macbook<br>相容性              | 1280x720   |             | 60          |       |        |          |       | 0      | 0        |  |
|                             | 1280x720   |             | 75          |       |        |          | -     |        | 0        |  |
|                             | 1280x720   |             | 85          |       |        |          |       |        | 0        |  |
|                             | 1280x768   |             | 60          |       |        | 0        |       | 0      | 0        |  |
|                             | 1280x768   |             | 75          |       |        | 0        |       |        |          |  |
|                             | 1280x768   |             | 85          |       |        | 0        |       |        |          |  |
|                             | 1280x800   |             | 60          |       |        | 0        |       |        | 0        |  |
|                             | 1280x1024  |             | 60          |       |        |          |       | 0      |          |  |
|                             | 1280x1024  |             | 75          |       |        |          |       | 0      |          |  |
|                             | 800x600    |             | 60          |       |        | 0        |       | 0      | 0        |  |
|                             | 800x600    |             | 72          |       |        | 0        |       | 0      | 0        |  |
|                             | 800x600    |             | 75          |       |        | 0        |       | 0      | 0        |  |
| Mac book Pro<br>(Intel) 相容性 | 800x600    |             | 85          |       |        | 0        |       |        | 0        |  |
|                             | 1024x768   |             | 60          |       |        | 0        |       | 0      | 0        |  |
|                             | 1024x768   |             | 70          |       |        | 0        |       | 0      | 0        |  |
|                             | 1024x768   |             | 75          |       |        | 0        |       | 0      | 0        |  |
|                             | 1024x768   |             | 85          |       |        | 0        |       | 0      | 0        |  |
|                             | 1280x720   |             | 60          |       |        | 0        |       |        | 0        |  |
|                             | 1280x720   |             | 75          |       |        |          |       |        | 0        |  |
|                             | 1280x720   |             | 85          |       |        |          |       |        | 0        |  |
|                             | 1280x768   |             | 60          |       |        | 0        |       | 0      | 0        |  |
|                             | 1280x768   |             | 75          |       |        | 0        |       |        |          |  |
|                             | 1280x768   |             | 85          |       |        | 0        |       |        |          |  |
|                             | 1280x800   |             | 60          |       |        | 0        |       |        | 0        |  |
|                             | 1280x1024  |             | 60          |       |        | 0        |       |        | 0        |  |
|                             | 1280x1024  |             | 75          |       |        | 0        |       |        | 0        |  |

| Сигнал              | Разрешение | Частота     | Частота     | XGA   |        |          |       | WXGA     |          |
|---------------------|------------|-------------|-------------|-------|--------|----------|-------|----------|----------|
|                     |            | строк (КГц) | кадров (Гц) | Видео | Цифро- | Аналого- | Видео | Цифровой | Аналого- |
|                     |            |             |             |       | вой    | вый      |       |          | вый      |
|                     | 800x600    |             | 56          |       |        |          |       |          |          |
|                     | 800x600    |             | 60          |       |        | 0        |       |          | 0        |
|                     | 800x600    |             | 72          |       |        | 0        |       |          | 0        |
|                     | 800x600    |             | 75          |       |        | 0        |       |          | 0        |
|                     | 800x600    |             | 85          |       |        | 0        |       |          | 0        |
|                     | 1024x768   |             | 60          |       |        | 0        |       |          | 0        |
|                     | 1024x768   |             | 70          |       |        | 0        |       |          | 0        |
| Power Mac G5        | 1024x768   |             | 75          |       |        | 0        |       |          | 0        |
| 相容性                 | 1024x768   |             | 85          |       |        | 0        |       |          | 0        |
|                     | 1280x720   |             | 60          |       |        |          |       |          |          |
|                     | 1280x720   |             | 75          |       |        |          |       |          |          |
|                     | 1280x720   |             | 85          |       |        |          |       |          |          |
|                     | 1280x768   |             | 60          |       |        |          |       |          | 0        |
|                     | 1280x800   |             | 60          |       |        |          |       |          |          |
|                     | 1280x1024  |             | 60          |       |        | 0        |       |          | 0        |
|                     | 1280x1024  |             | 75          |       |        | 0        |       |          | 0        |
|                     | 1280x1024  |             | 85          |       |        |          |       |          | 0        |
|                     | 800x600    |             | 56          |       |        |          |       | 0        |          |
|                     | 800x600    |             | 60          |       |        | 0        |       | 0        | 0        |
|                     | 800x600    |             | 72          |       |        | 0        |       | 0        | 0        |
|                     | 800x600    |             | 75          |       |        | 0        |       | 0        | 0        |
|                     | 800x600    |             | 85          |       |        | 0        |       | 0        | 0        |
|                     | 1024x768   |             | 60          |       |        | 0        |       | 0        | 0        |
| Power Mac G4<br>相容性 | 1024x768   |             | 70          |       |        | 0        |       | 0        | 0        |
|                     | 1024x768   |             | 75          |       |        | 0        |       | 0        | 0        |
|                     | 1024x768   |             | 85          |       |        | 0        |       | 0        | 0        |
|                     | 1280x720   |             | 60          |       |        |          |       |          | 0        |
|                     | 1280x720   |             | 75          |       |        |          |       |          | 0        |
|                     | 1280x720   |             | 85          |       |        |          |       |          | 0        |
|                     | 1280x768   |             | 60          |       |        |          |       | 0        | 0        |
|                     | 1280x800   |             | 60          |       |        | 0        |       |          | 0        |
|                     | 1280x1024  |             | 60          |       |        | 0        |       | 0        | 0        |
|                     | 1280×1024  |             | 75          |       |        | 0        |       | 0        | 0        |
|                     | 1280×1024  |             | 85          |       |        |          |       | 0        |          |
|                     | 1200X1024  |             | CO          |       |        |          |       | J        |          |

### Проектор DLP – Рукосодство для пользователя

| Сигнал | Разрешение  | Частота<br>строк (КГц) | Частота<br>кадров (Гц) | XGA   |               |                 | WXGA  |               |                 |
|--------|-------------|------------------------|------------------------|-------|---------------|-----------------|-------|---------------|-----------------|
|        |             |                        |                        | Видео | Цифро-<br>вой | Аналого-<br>вый | Видео | Цифро-<br>вой | Аналого-<br>вый |
| HDTV   | 1920 x 1080 | 33.8                   | 30.0                   | 0     |               |                 | 0     |               |                 |
|        | 1920 x 1080 | 28.1                   | 25.0                   | 0     |               |                 | 0     |               |                 |
|        | 1280 x 720  | 45.0                   | 60.0                   | 0     |               |                 | 0     |               |                 |
| SDTV   | 720 x 576   | 31.3                   | 50.0                   | 0     |               |                 | 0     |               |                 |
|        | 720 x 480   | 31.5                   | 60.0                   | 0     |               |                 | 0     |               |                 |

• : С поддержкой частоты

- : Без поддержки частоты

- Собственное разрешение проектора 1024 x 768 (XGA) и 1280 x 768 (WXGA). При работе с другими разрешениями возможно неравномерное распределение размеров строк и текста.
- Режим HDTV: DVD-плеер (основной источник), VG828 (вторичный источник).

### Размеры проектора

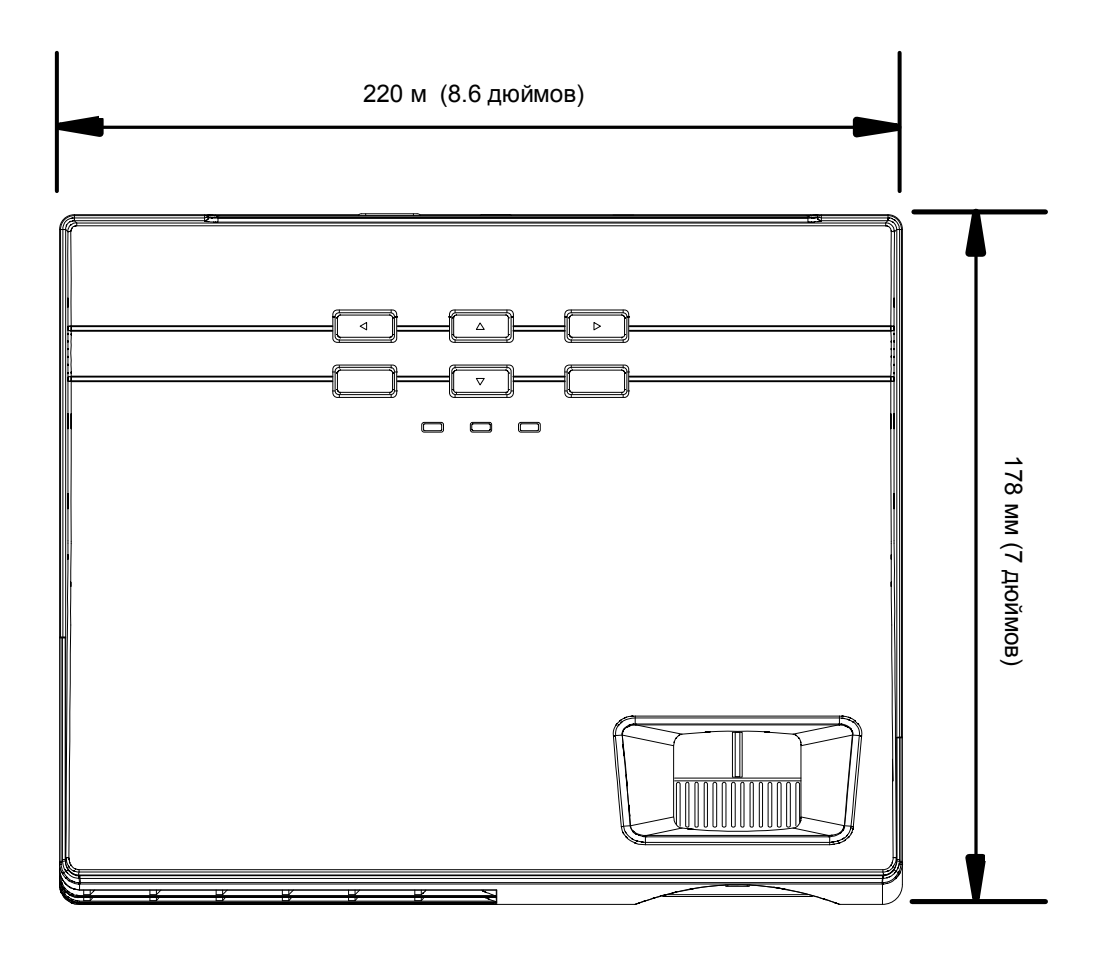

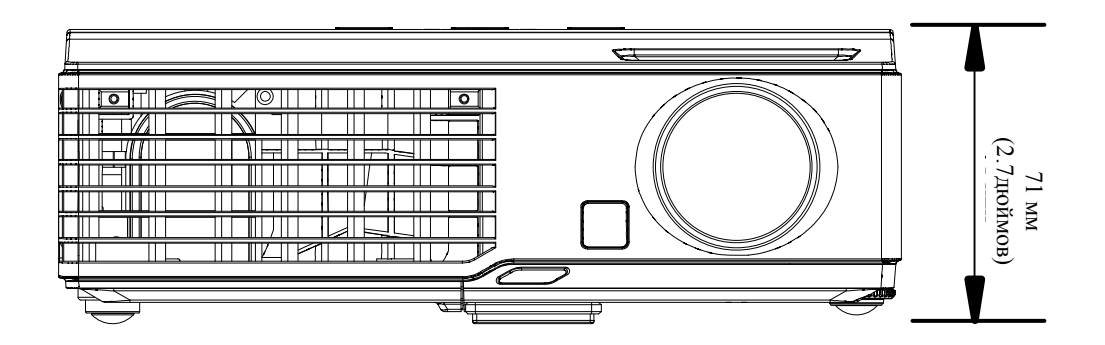

## Предупреждение (FCC)

Данное оборудование протестировано и признано соответствующим ограничениям для цифровых устройств класса В согласно части 15 Правил FCC. Эти ограничения должны обеспечить разумную защиту от вредных помех при эксплуатации оборудования в офисных помещениях.

Данное оборудование создает, использует и может излучать радиоволны, и если оно установлено и эксплуатируется с нарушением инструкций производителя, может создавать помехи для средств радиосвязи. Работа этого оборудования в жилых помещениях может вызывать помехи. В этом случае пользователь обязан за свой счет принять меры по устранению помех.

Любые изменения и модификации, не одобренные официально стороной, ответственной за соблюдение требований, могут лишить вас права эксплуатировать это оборудование.

### Канада

Данное цифровое оборудование класса В соответствует требованиям канадского промышленного стандарта ICES-003.

### Сертификаты безопасности

FCC-B, UL, cUL, CB, CE, CCC

### Предупреждение (EN 55022)

Данное изделие относится к оборудованию класса В. При использовании в окружении бытового оборудования оно может создавать радиопомехи. В этом случае пользователь обязан принять адекватные меры по их устранению. Обычное применение – в конференц-залах, залах заседаний и аудиториях.